# <サポートマニュアル>

◆Duo+マシンが届いたら  $P2\sim7$ ◆「ネスカフェ ドルチェ グスト」マシンの使い方 **P8** ◆「アクアクララ」マシンの使い方 P9 ◆設置イメージ P10 ◆タブレットの使い方  $P11 \sim 14$ ◆ I Cカード使用時の注意 P15 ◆在庫管理・注文について P16-26 ◆商品配送までの日数について P27 ◆商品価格の設定方法 P28 ◆商品のお支払い方法について  $P29 \sim 30$ ◆お支払いについて  $P31 \sim 37$ ◆お支払いの仕組みをもっと詳しく  $P38 \sim 40$ ◆銀行口座情報の登録  $P41 \sim 42$ ◆よくある質問  $P43 \sim 45$ 

※2020年11月11日時点での情報であり、変更となる可能性がございます。

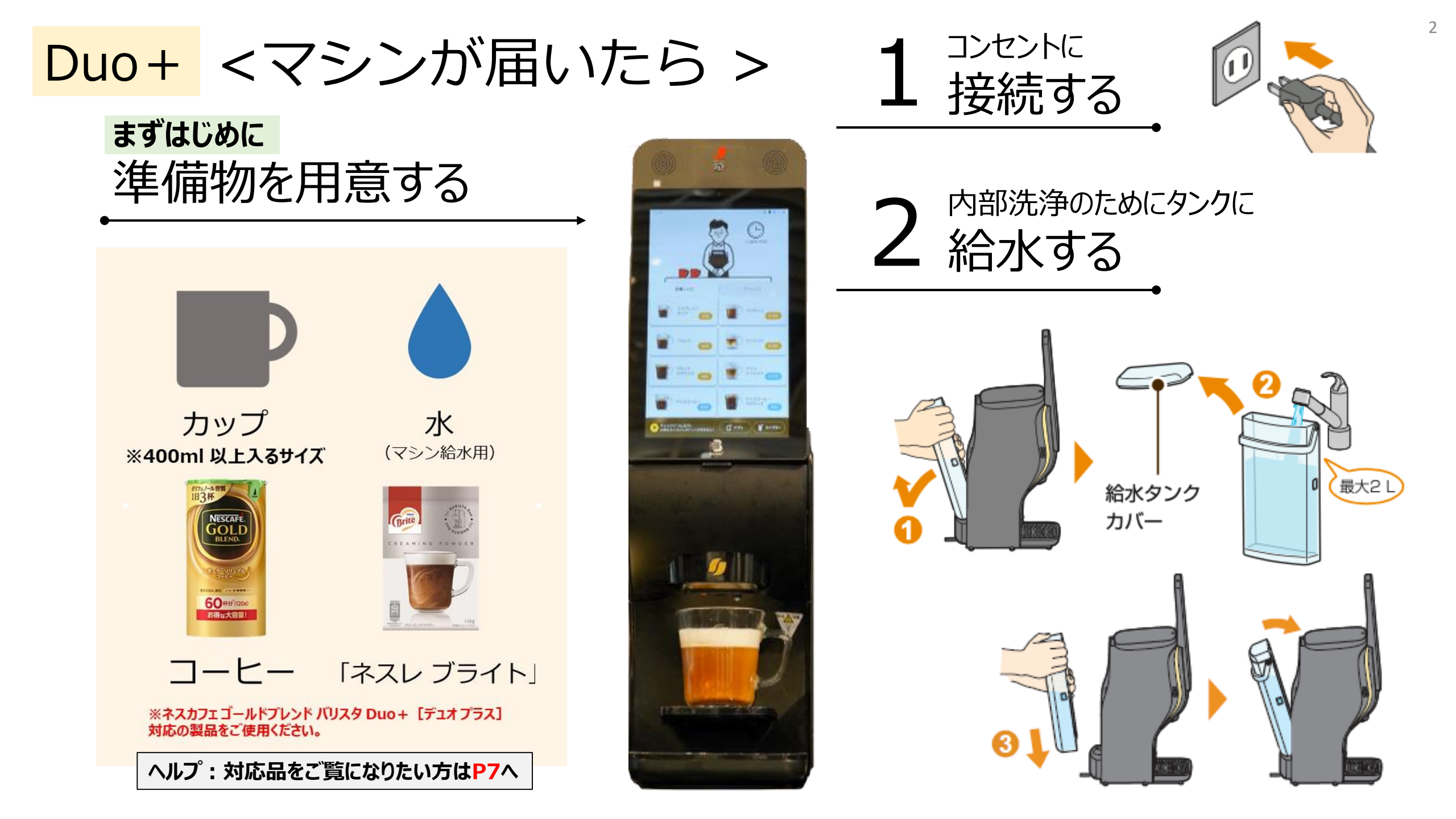

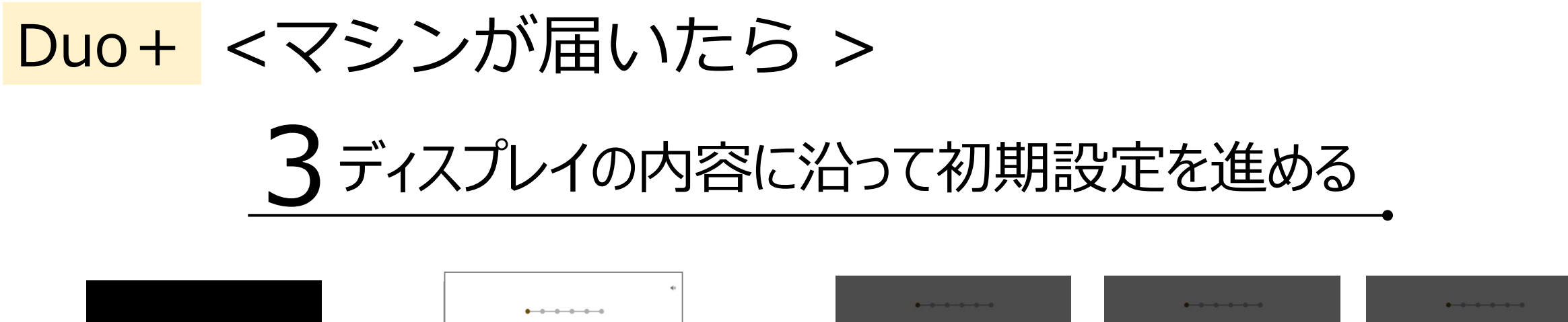

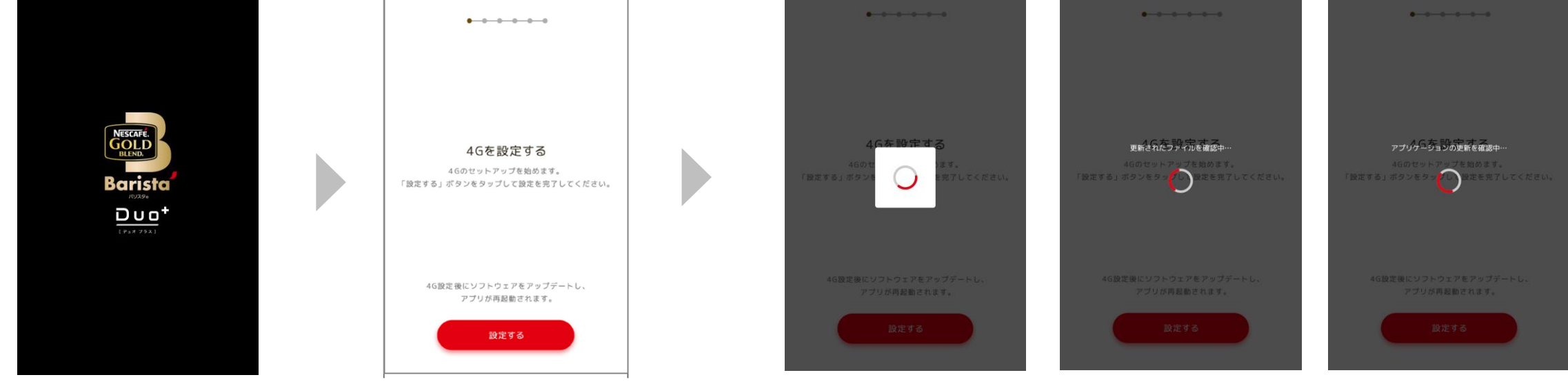

**①電源ON** 

コンセントに接続すると自動で 電源ONになります。

### ②マシンの4G設定を行う

画面上の【設定する】ボタンを 押してください。

### ③システムアップデートが完了するまで待つ

自動で更新されるため、操作は必要ありません。 完了すると、次の「ネスレ会員チェックイン」画面が表示されます。

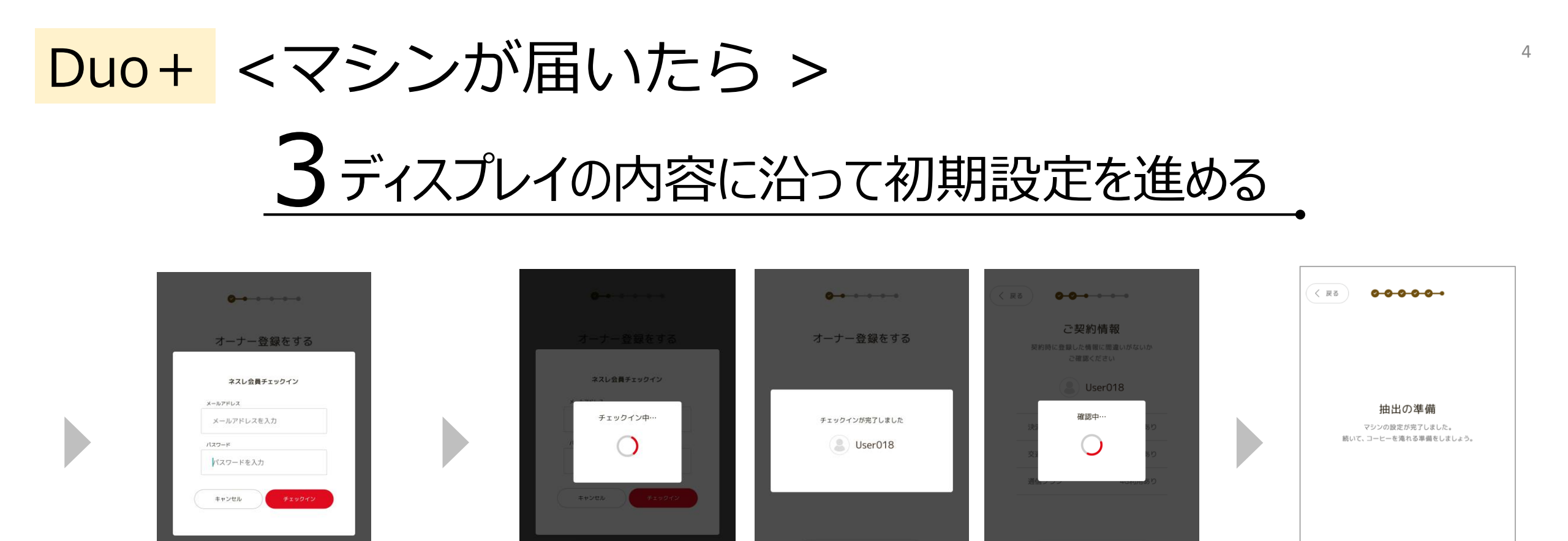

#### ④ネスレ会員情報を入力し、ログインする

ネスレ通販サイトのネスレ会員情報に登録している 「メールアドレス」と「パスワード」を入力の上、 【チェックイン】ボタンを押してください。

ヘルプ:ネスレ会員情報をお忘れの方はP43へ

#### ⑤チェックインと確認が完了をするのを待つ

自動で更新されるため、操作は必要ありません。 完了すると、次の「ネスレ会員チェックイン」画面が 表示されます。

### ⑥マシン設定完了

次へ

次の「抽出の準備」が表示されたら マシンの設定は完了です。 次は「抽出の準備」を行います。 【次へ】ボタンを押してください。

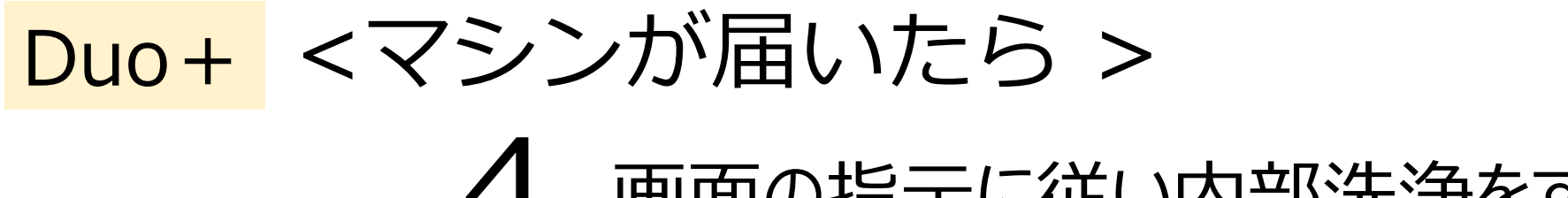

### 4 画面の指示に従い内部洗浄をする

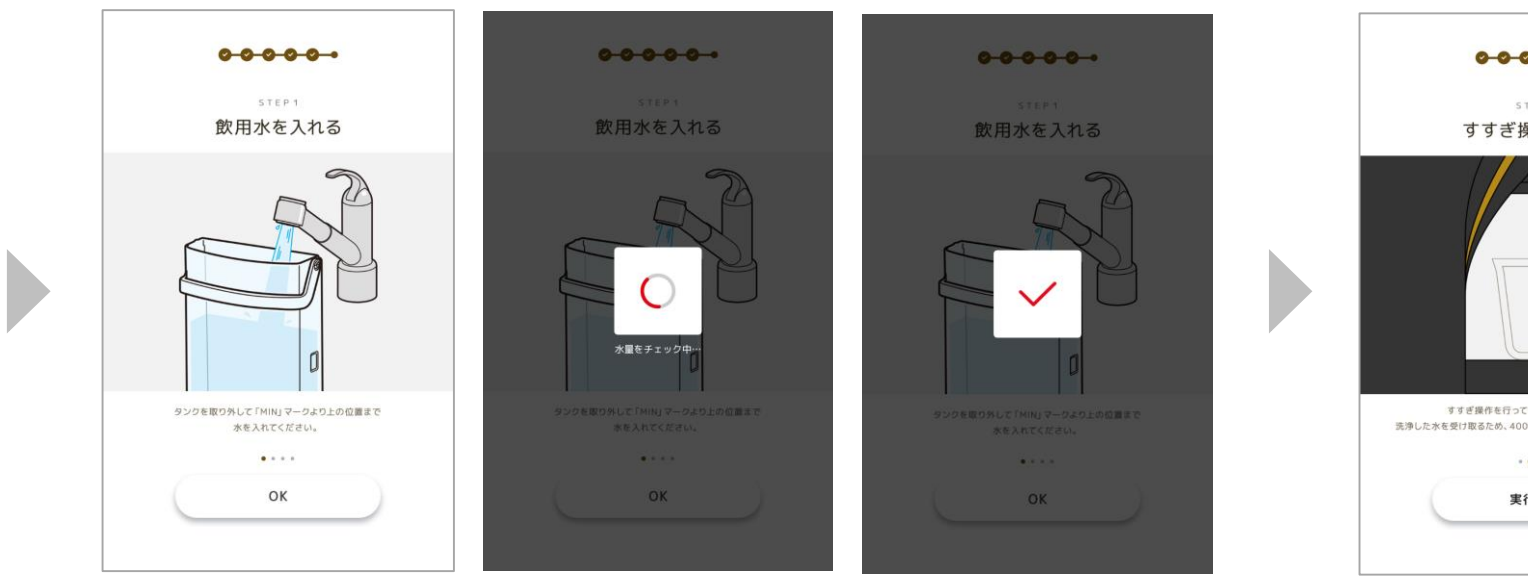

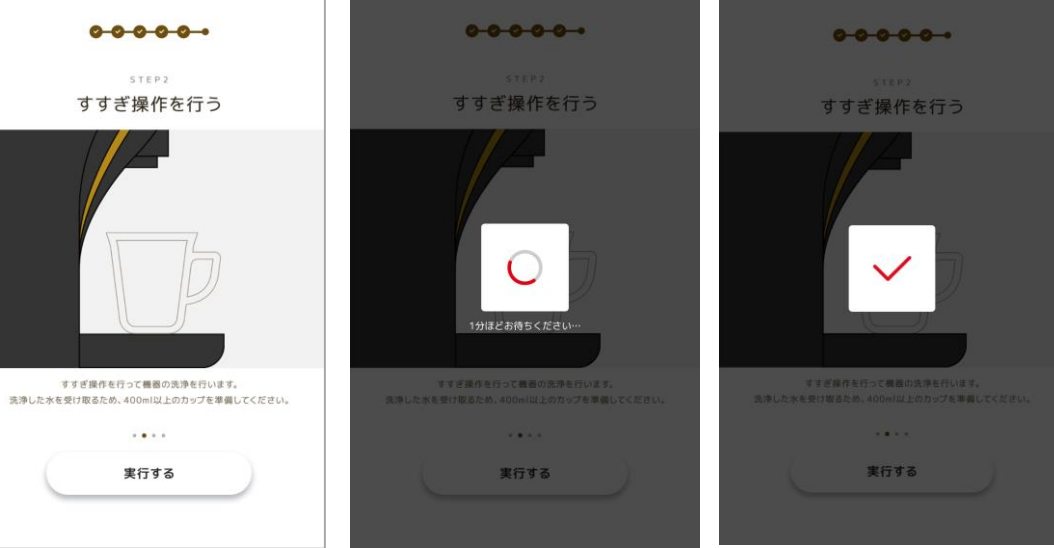

### タンクに水が入っていることを確認し、 【OK】ボタンを押す

✓ マークが画面に表示されるまでお待ちください。

ヘルプ:「飲料水を入れる」方法はP2へ

### 400ml以上の容器を抽出稿の真下に置き、 【実行する】ボタンを押す

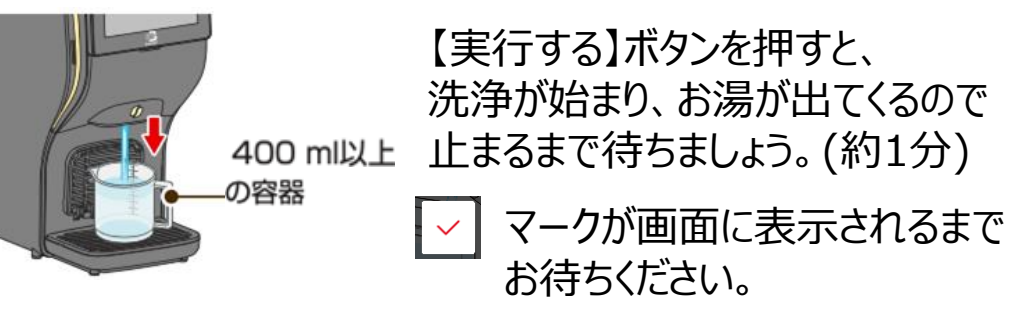

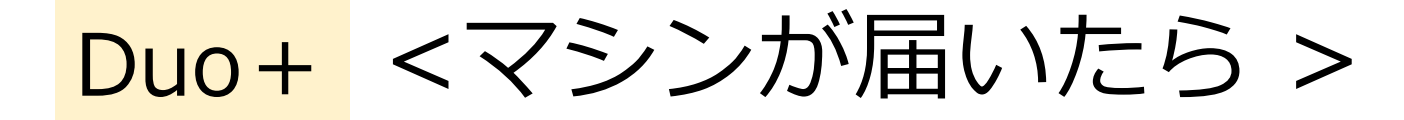

# 5 コーヒーと「ネスレ ブライト」を 充填する

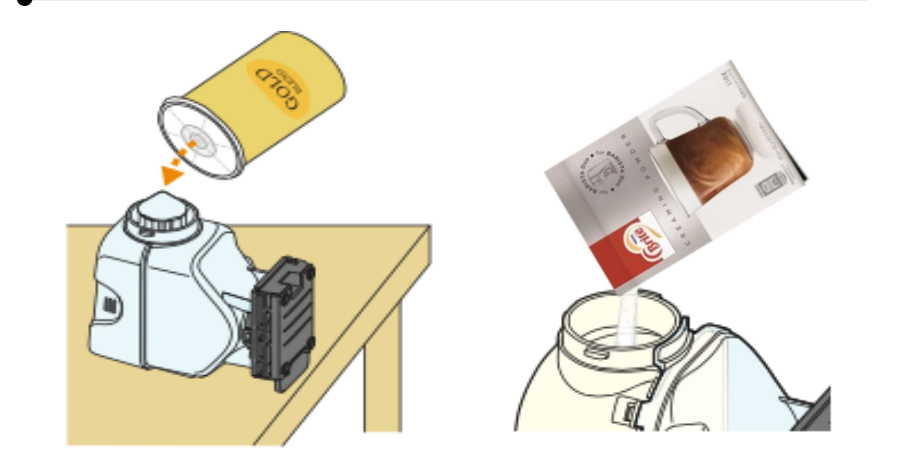

※ネスカフェ ゴールドブレンド バリスタ Duo+ [デュオ プラス]対応の 製品を充填するようにしてください

ヘルプ:対応品をご覧になりたい方はP7へ

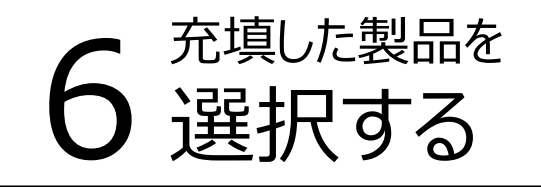

#### ※セットした製品は正しく選択してください

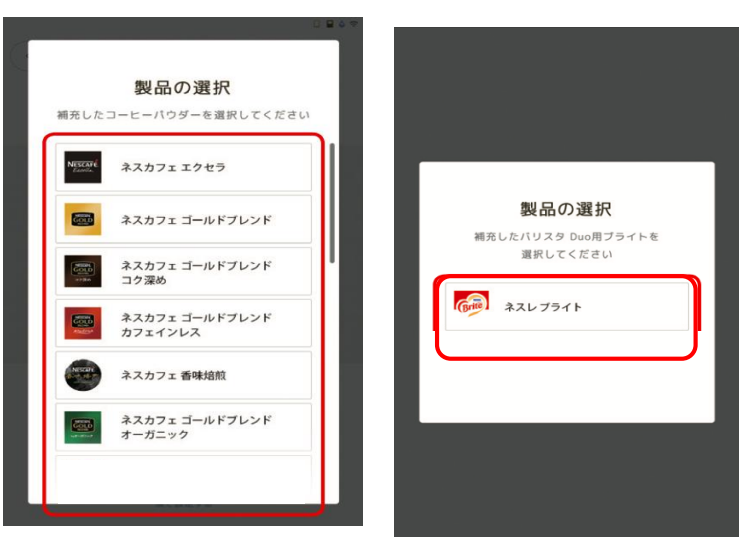

↓動画はこちら

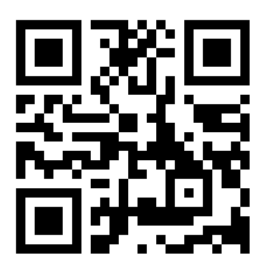

### <ネスカフェ ゴールドブレンド バリスタ Duo+[デュオプラス]対応品について>

### 本機の「コーヒータンク」に充填できる製品

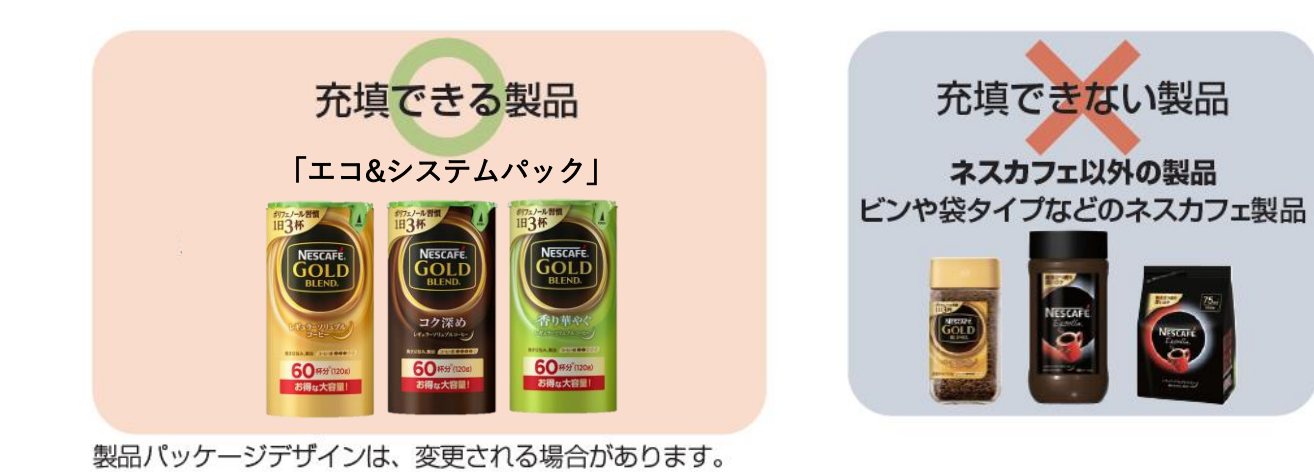

本機の「ブライト タンク」に充填できる製品

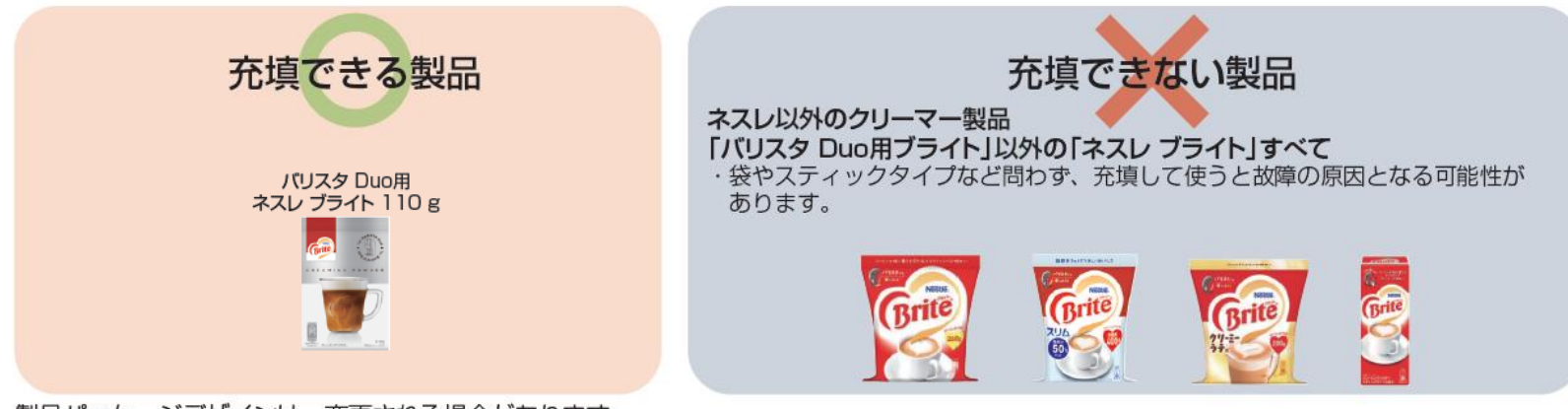

製品パッケージデザインは、変更される場合があります。

ネスカフェドルチェグスト <マシンの使い方>

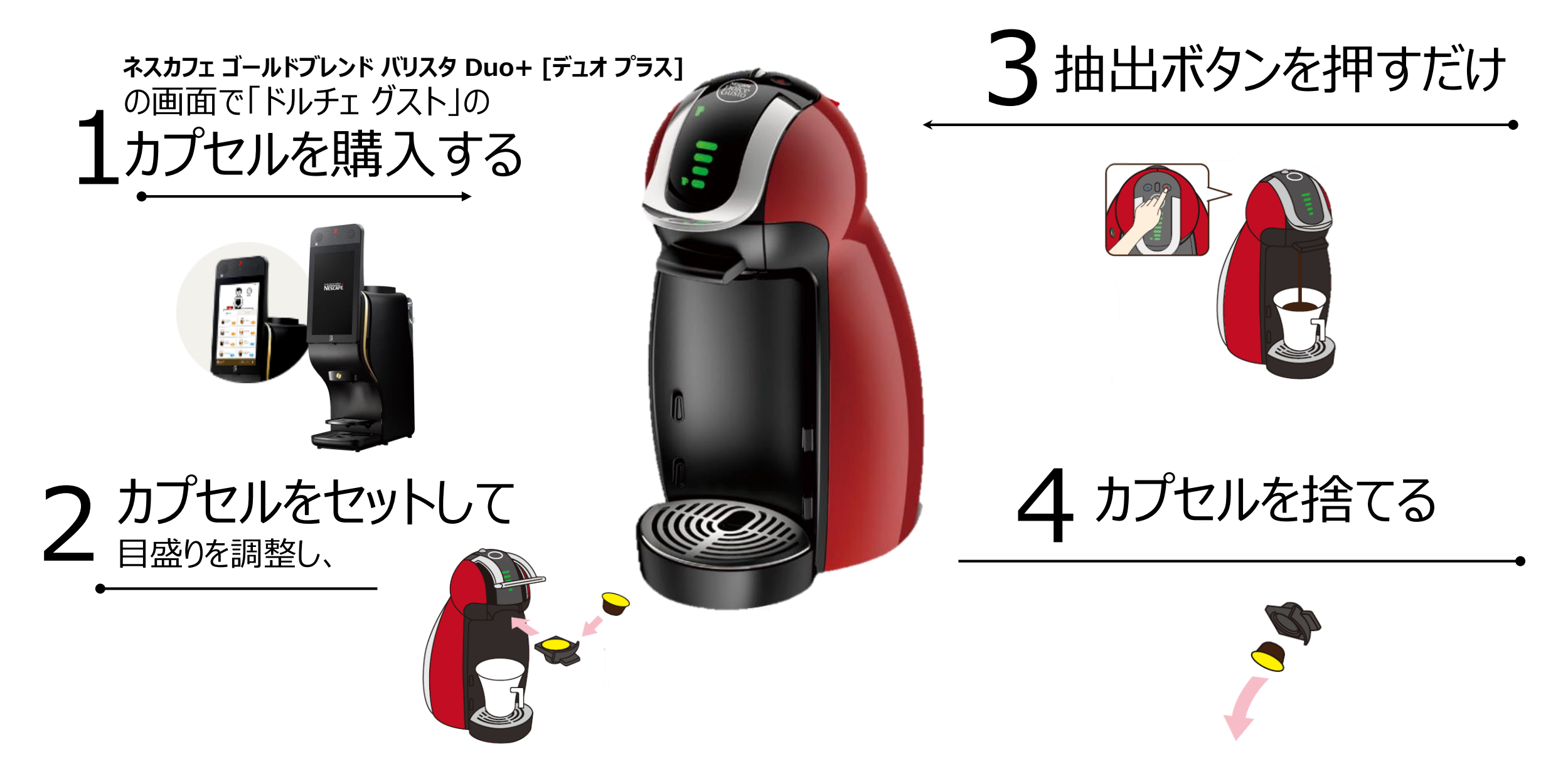

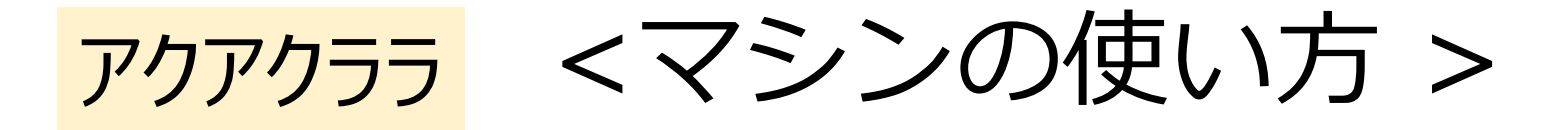

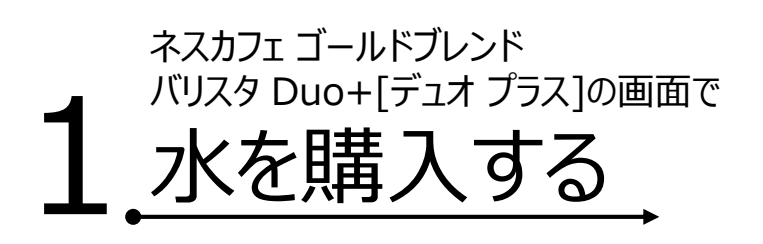

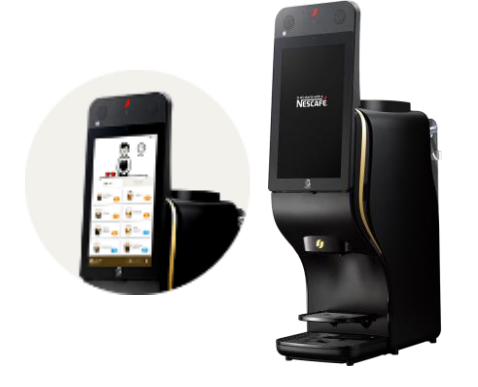

※右のイメージのように、ウォーターボトルをウォーター サーバー上部の差込口に垂直にセットして下さい

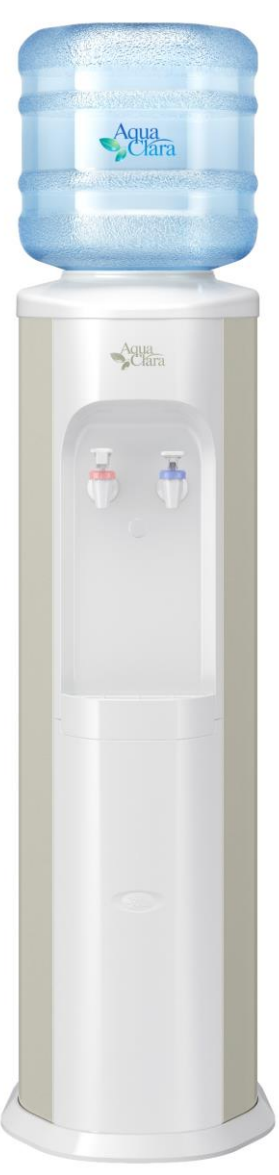

レバーを押して、 2 冷水または温水をカップに注ぐ

#### 冷水を飲みたい方

冷水フォーセット(青い蛇口) 温度5~12℃

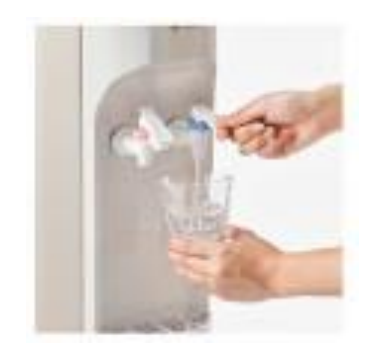

レバーを軽く下に押すだけで おいしい冷水が出てきます。

#### 温水を飲みたい方

温水フォーセット(赤い蛇口) 温度80~90℃

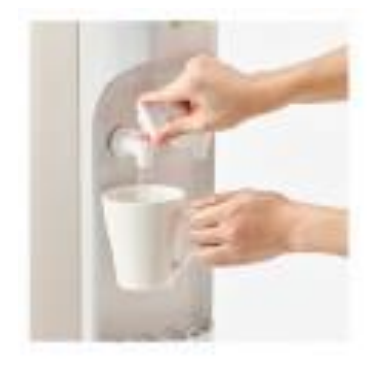

上下のレバーをつまんで 上のレバーと合わせて下に押すと 温水が出ます。

く設置イメージ>

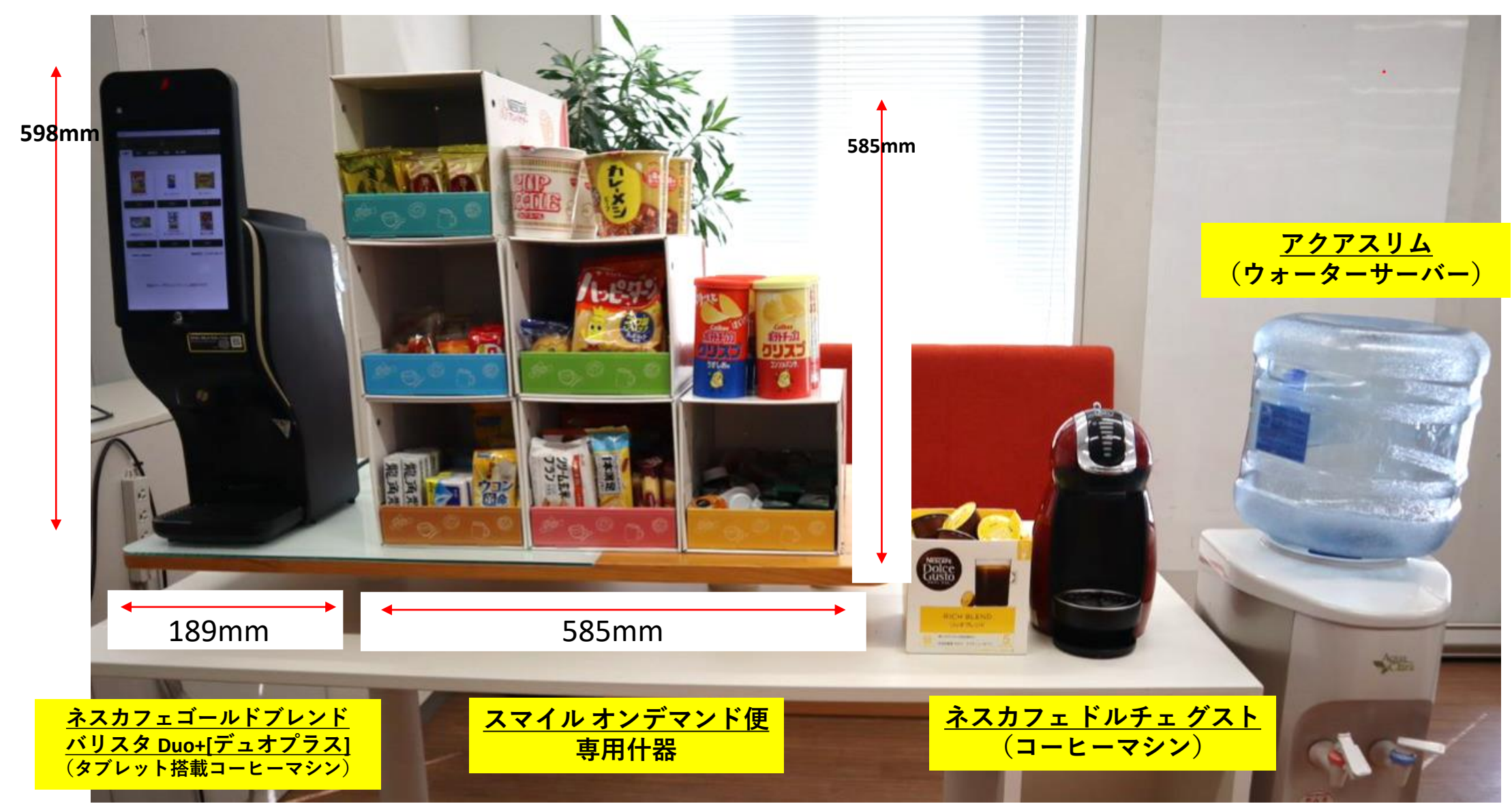

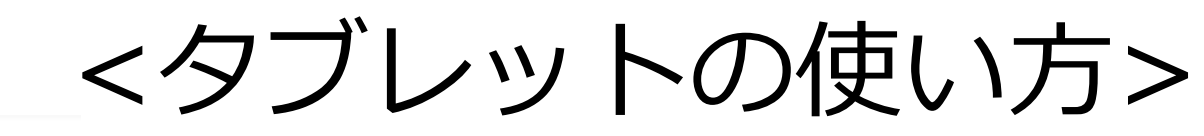

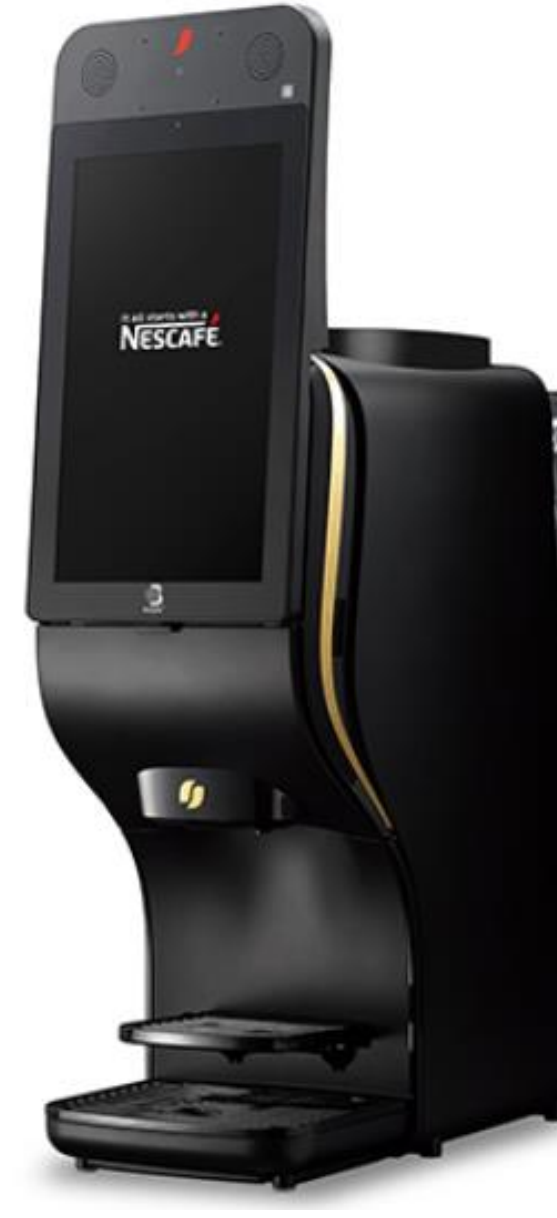

## 「コーヒーを淹れる」か 「商品を買う」のいずれかを選んで画面タッチします。

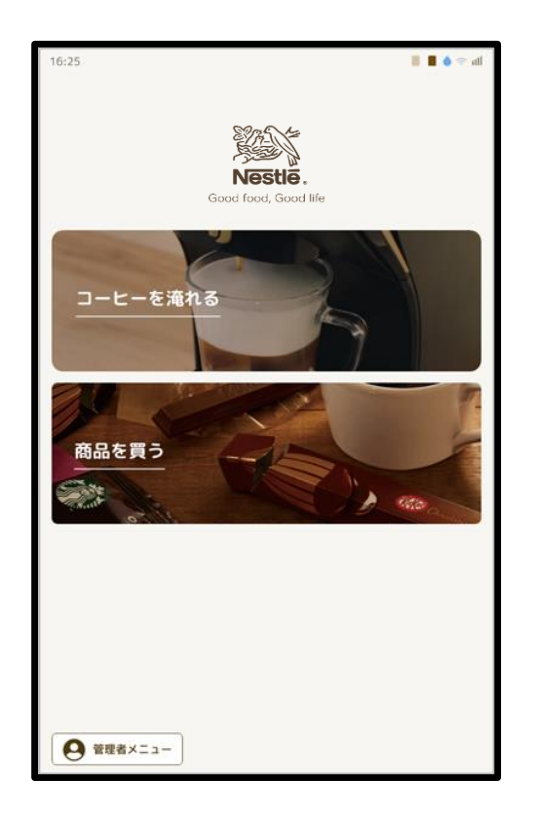

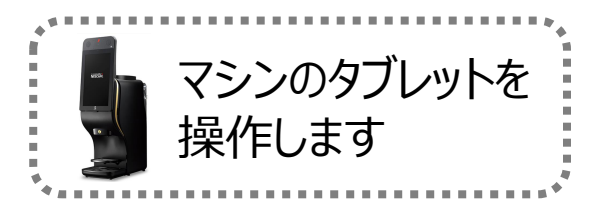

コーヒーを淹れる

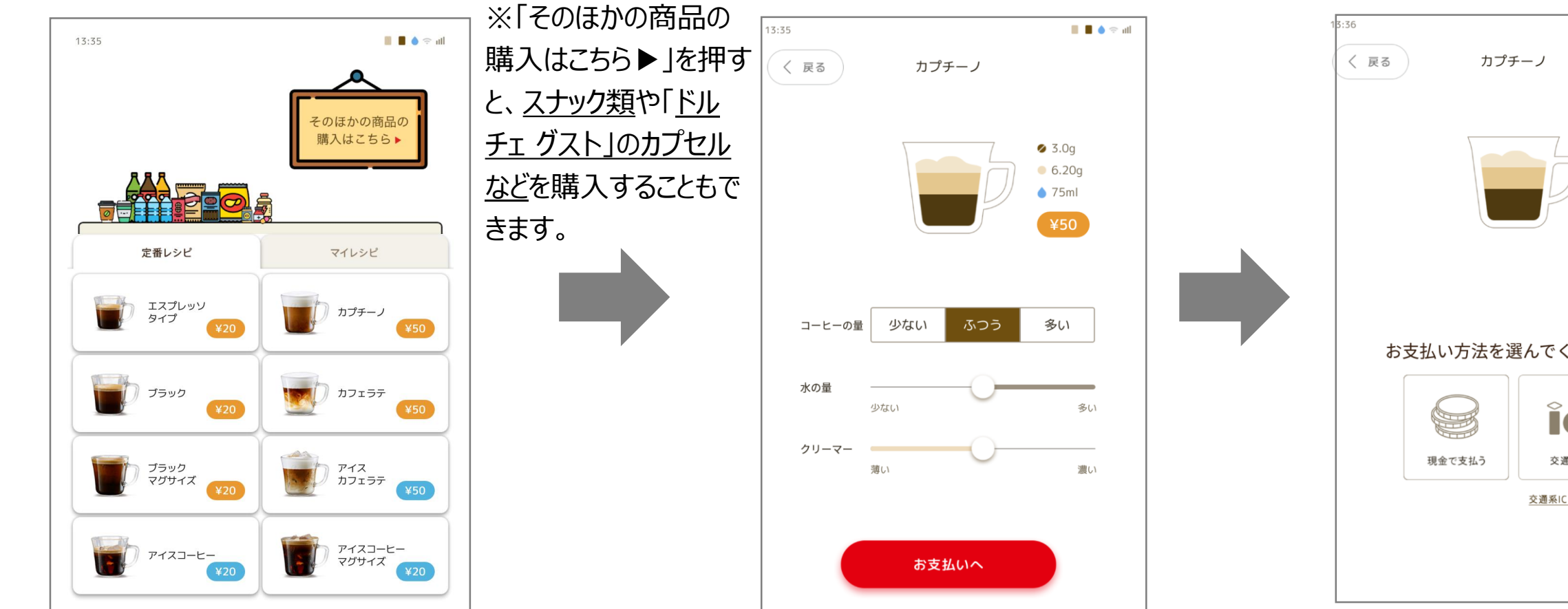

 ①コーヒーメニューが表示さ れますので、お好きなものを 画面タッチします。

②コーヒー/水/ミルクの量 を調整します。 

 お支払い方法を選んでください。

 「「「」」」

 「「」」」

 「現金」or「交通系ICカード」

 から選びます。

lli 🗢 🌢 🔳 📕

Ø 3.0g

6.20g

**7**5ml

## コーヒーを淹れる

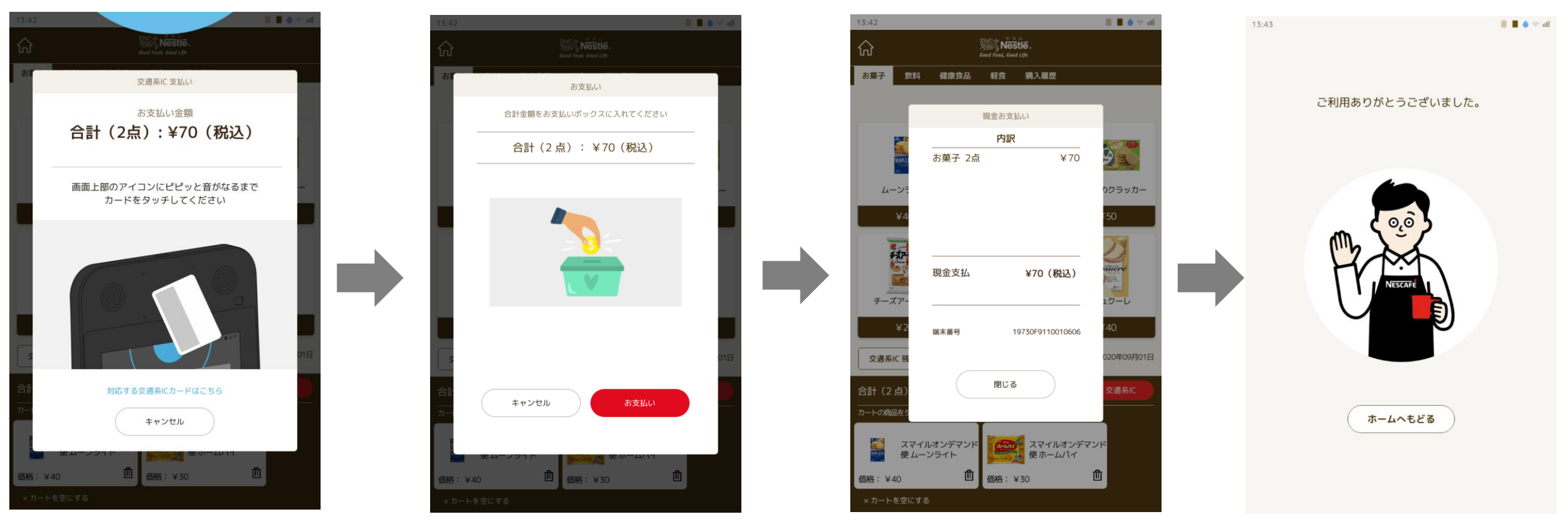

「交通系ICカード」の場合は、画面上部のアイコンにピピッと 音が鳴るまでカードをタッチしてください。「現金」の場合は、貯 金箱にお金を入れてください。 購入した飲料やお菓子、その他の商品を示す明細が 表示されます。

これで操作完了です。

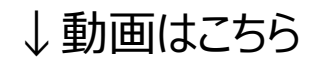

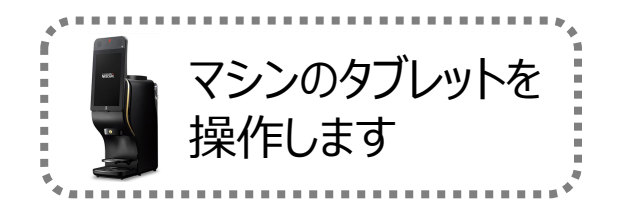

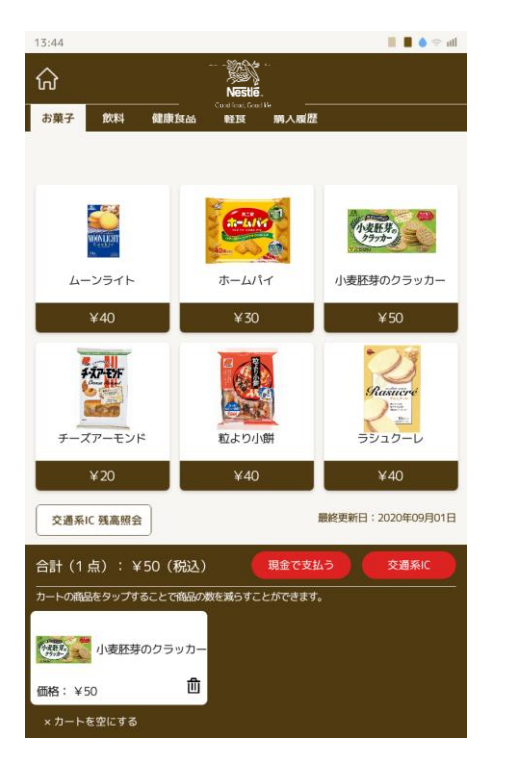

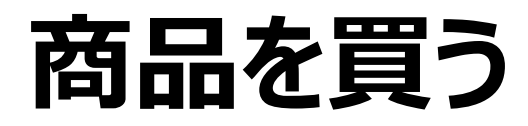

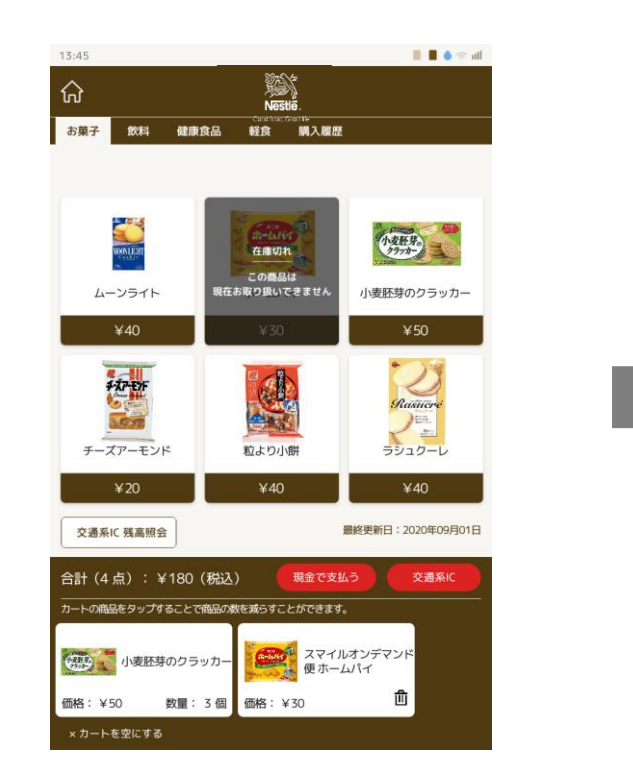

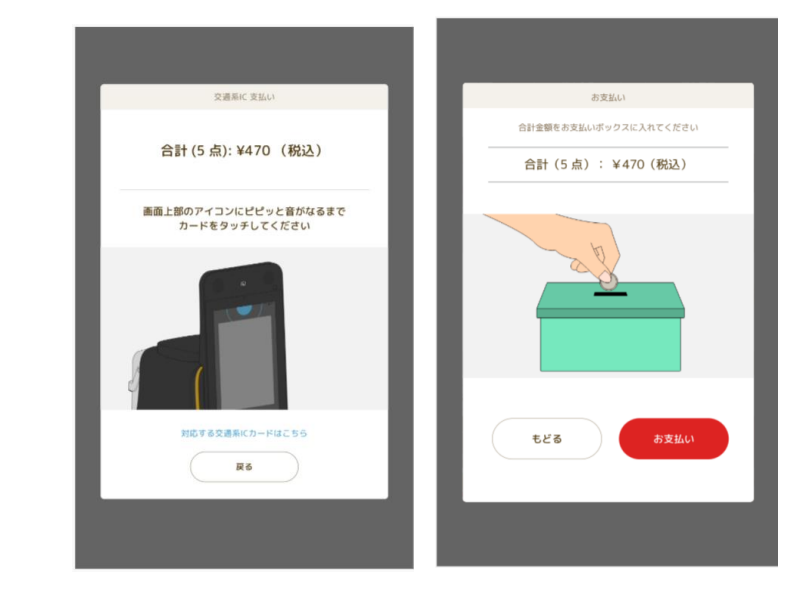

③カートに追加した後にアイテムの 在庫が切れた場合は、「在庫切 れ」として表示されます。

④コーヒーを淹れるときと同様、現 金またはICカードボタンで清算に進 み完了です。

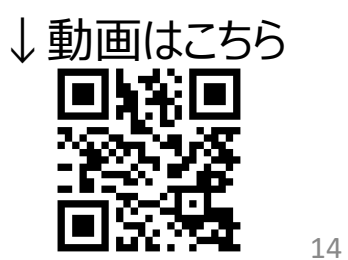

※右にスクロールしていただくと 次のページが表示されます。 購入可能な全ての商品を ご覧いただけます。 ①タブレット画面で、商品を 押すとショッピングカートに追 加されます。

画面の下部にショッピング カートが表示されます。 ②メニュー上の同じ商品を もう一度押すと数量が1つ 増えます。

また、カート内のアイテムを 押すとアイテムが1つ減りま す。カート内数量がゼロにな るとそのアイテムはカートから 削除されます。

## <ICカード使用時の注意>

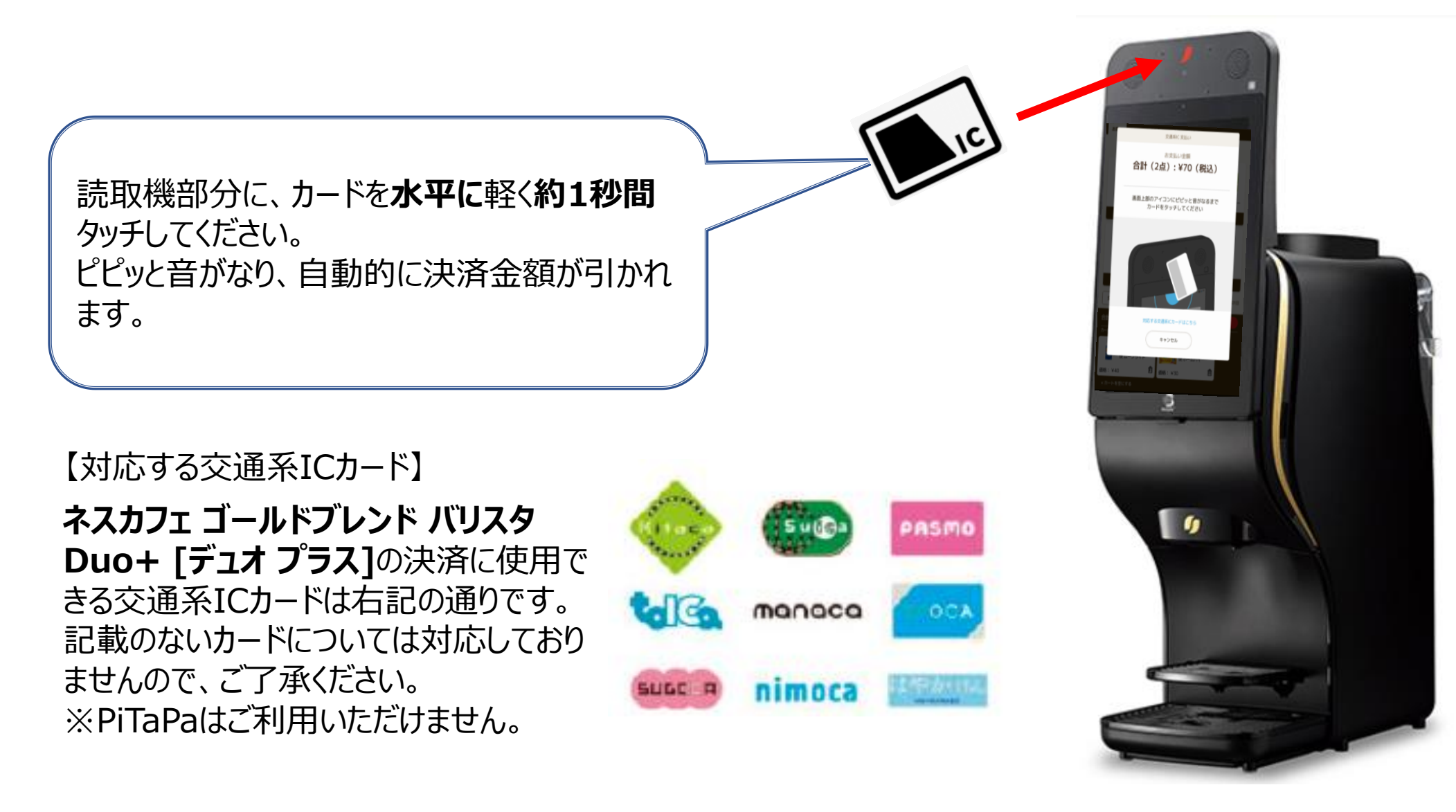

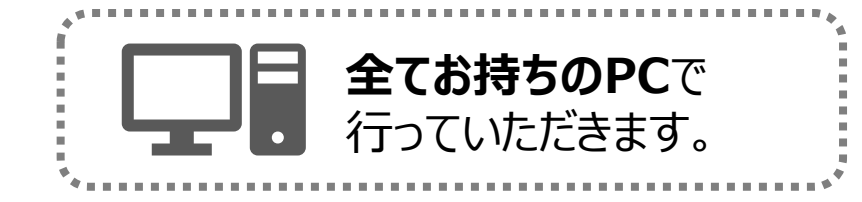

<在庫管理・注文の流れ>

### 在庫確認・注文・在庫計上を全てマイページ上で行うことができます。

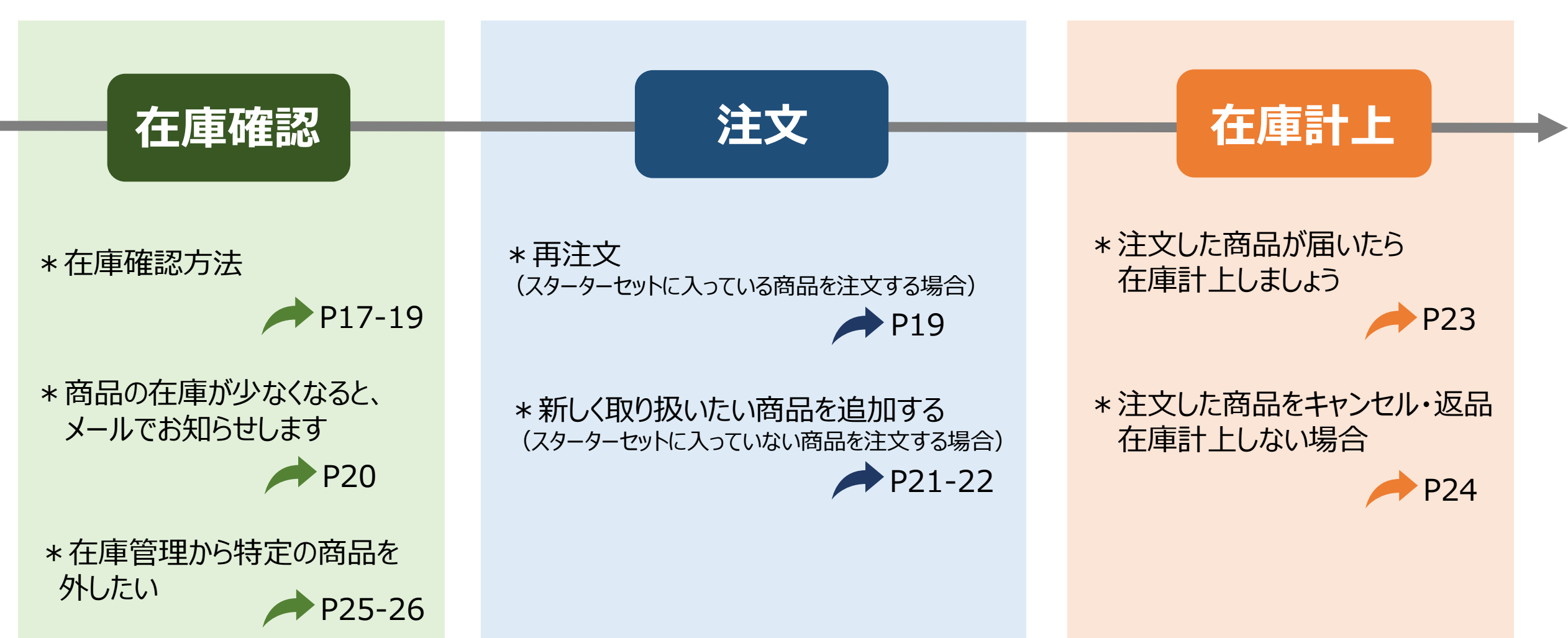

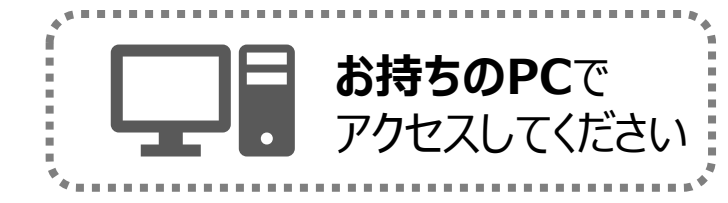

## <商品の在庫管理画面へのアクセス方法>

#### ネスレ通販TOP

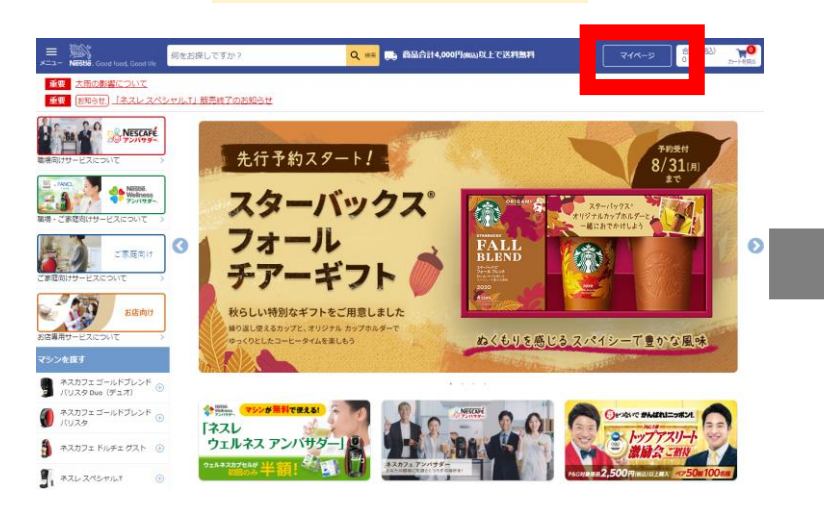

マイページ () MADE NORCE 8 60 2 3 4 7 7 HERE S ネスカフェアンバサダー 5 Test 5 271-841 5 (\$117-1. 5 Jament 5 5 7-72-1 コース一覧 お知らせ 定期お届け便1 商品を変更する> 在庫がたまってお悩みの方 ネスカフェアンバサタ キャンセル のお届け 安要不可 らなたの職場のご利用状況に応じて、 计文受付中 指定なし のお届け 最適タイミングで商品をお届け ल सम् ल सम् ल सम् スマイル オンデマント .... (1997) (1997) ( ご建文内容変更完了のメールについて マイページが白い薬薬になる場合につ • お届け先 会社 空更する> クレジットカード支払い お支払い方法 変更する> (前回使用) ショッピングポイント 使用しない 変更すると おすすめ商品

ネスレ通販TOP「マイページ」をクリック。

「スマイル オンデマンド便」専用マイページに遷移します。 「商品を変更する」をクリックすると、次ページに遷移し ます。 画面中央「在庫管理」をクリックすると、 【在庫管理画面】が表示されます。

MRGU ONE

小計 第60円 980円 F088 円088

18/0 180/9 MM 1 - +

小計 189円 189円 MM 1 ~ •

011 B40P1 B50 1 - +

※通常のマイページと同様、ご注文商品/お届け先の 変更などが可能です。

※「スマイル オンデマンド便」以外に、定期お届け便を お持ちの方は「コース一覧」からご確認いただけます。

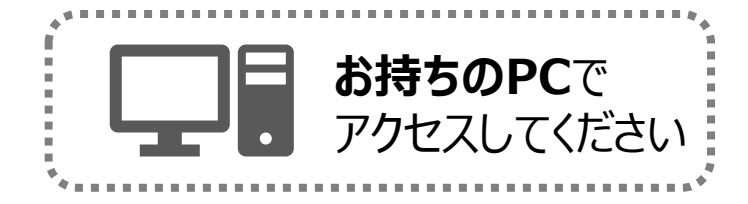

## <商品の在庫管理画面へのアクセス方法>

### 在庫管理画面にアクセスするために、再度ログイン

| 在                             | 庫管理       |      |                |                   |
|-------------------------------|-----------|------|----------------|-------------------|
|                               | )<br>ショップ | 注文履歴 | ()<br>ポイント/コイン | <b>R</b><br>717-5 |
| メールアドレスでログイン                  |           |      |                |                   |
| メールアドレス<br>例:nestle@nestle.jp |           |      |                |                   |
| パスワード<br>例:半角英数字8~16文字        |           |      |                |                   |
|                               | オン        |      |                |                   |
|                               |           |      |                |                   |

ネスレ会員登録のメールアドレス/パ

スワードを入力し、「ログイン」ボタンを

押してください。

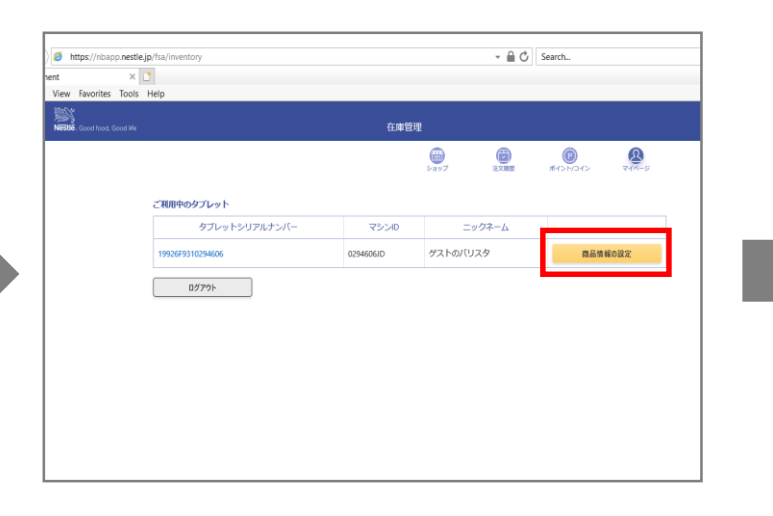

「商品情報の修正」ボタンを押してく ださい。

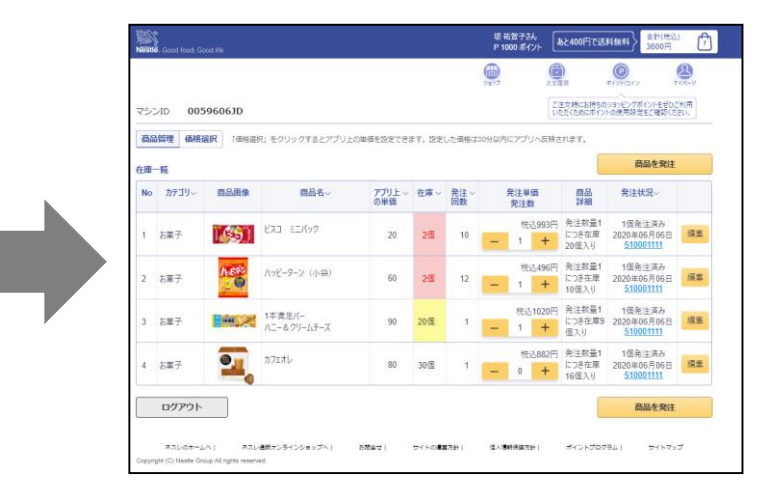

在庫管理画面

「商品管理」ボタンを押すと、在庫一覧が出てきます。 こちらが【在庫管理画面】です。 ※詳しい見方、注文方法は次ページをご確認ください。

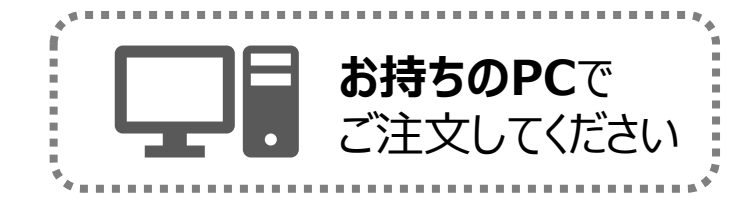

## く商品の在庫確認・再注文方法>

在庫管理画面

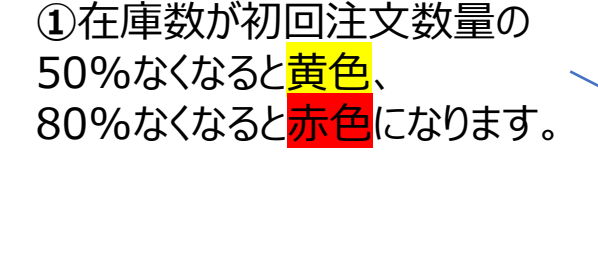

②発注数の+-ボタン

を押して、必要な発注

数量を入力してください。

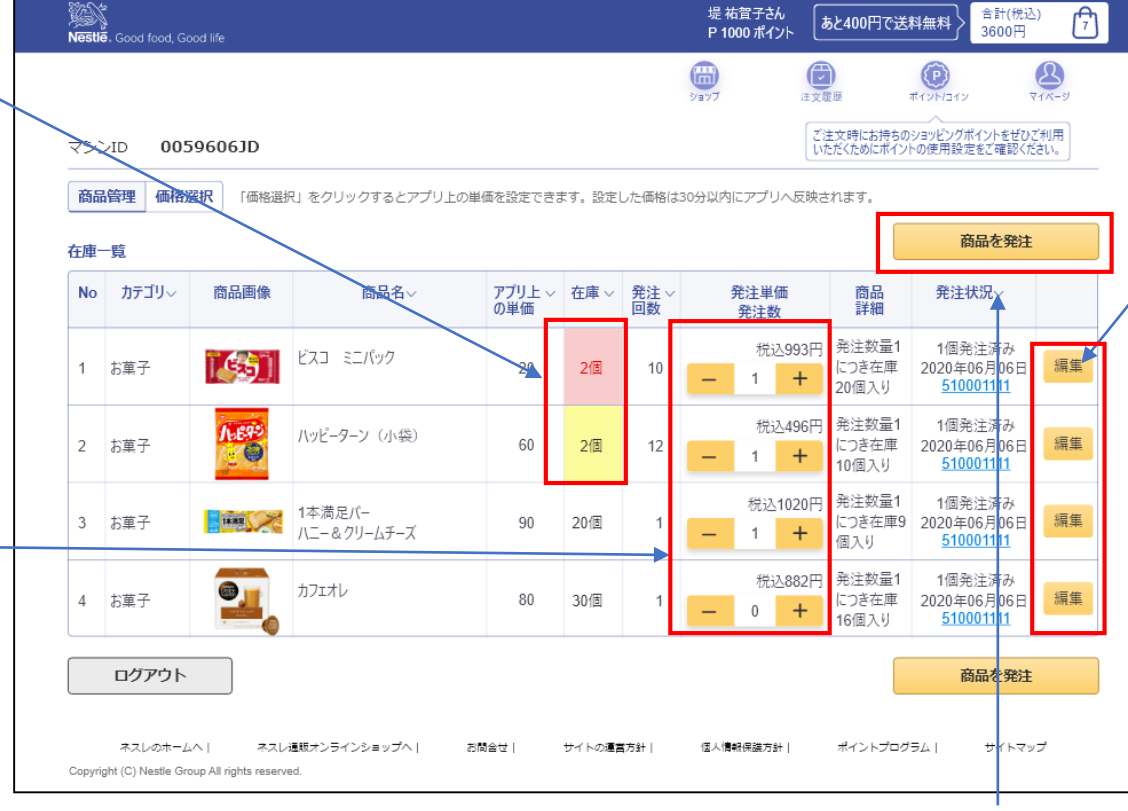

③「編集」ボタンを押すと、「在 庫数」「表示の優先度」を変更 していただけます。変更後には 「変更を確定する」ボタンを押し てください。

| 商品情報の編集 |                                       |
|---------|---------------------------------------|
| 商品名     | ピスコ                                   |
| 商品画像    |                                       |
| 税込価格(円) | 80                                    |
| 在庫数     | - 10 ~ +                              |
| 発注状況    |                                       |
| 表示の優先度  | - 20 → +<br>+ 優先夏の該価が小さいものから、上に表示されます |
| キャンセル   | 変更を確定する                               |

④「商品を発注」ボタンを押し、発注を確定させてく ださい。「発注しました。」のメッセージが出てきたら、 発注完了です。

## く商品の在庫が少なくなると、メールでお知らせします>

職場の在庫が少なくなってきたら、ネスレからメールでお知らせが届きます。 メールはアンバサダーさんの登録メールアドレスに届きますので、 お持ちのPC・スマートフォンからメールをご確認ください。

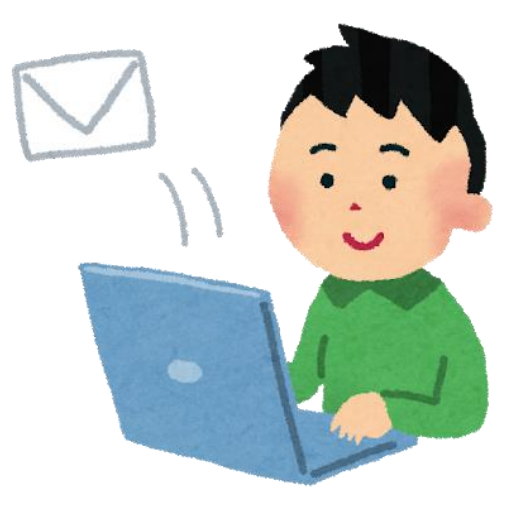

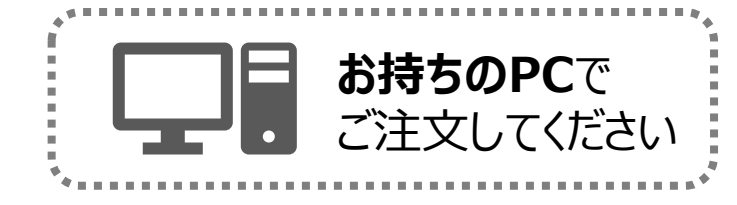

## く新しく取り扱いたい商品を追加する> (スターターセットに入っていない商品を注文する場合)

### ネスレ通販TOP

マイページ

|                                                                                                    |                                                                                     |                           | Sharepoint 🧧 Tool 🦲 ネスレ遺語 🦲 現代ワール 🚺 Research | 1 🐻 И.7у77-9 🚺 К. system 🌗 Керлог                                  |
|----------------------------------------------------------------------------------------------------|-------------------------------------------------------------------------------------|---------------------------|----------------------------------------------|--------------------------------------------------------------------|
|                                                                                                    | ネスカフェアンバサダー                                                                         |                           | Horne Northead Gro                           | の (約) 何をお探しですか?                                                    |
| ★〒 EN9ty) L名スレスペンセルゴ 振興電子のお約3世                                                                                                    | お知らせ                                                                                | コース一覧                     | ネスカフェアンパリター                                  |                                                                    |
| 日本語が中にスペンパビーン     先行予約スタート!     ちゅうがに     ちゅうがに     ちゅうが     ちゅうが     ちゅうが     ちゅうが     ちゅうが     ちゅうが     ちゅうが     ちゅうが     ちゅう     ちゅう | 在庫がたまってお悩みの方 。                                                                      | 定期お届け便 1 <u>商品を変更する</u> > |                                              | ネスカフェ アンパサダー スマイルオンデマンド側(ネスカフェ<br>ドルチェ ダストをご作用の対向け)                |
|                                                                                                    | ▲ へそんなお悩みを払拭する新サービス/                                                                | <b>キャンセル</b> のお届け 1円      |                                              | 建文祭和中 <u>地変なし</u> のお孫行                                             |
| まってきないとなった。<br>スターハックス (1974) 25-05-05                                                                                                    | あなたの職場のご利用状況に応じて、                                                                   | 建文受付中 脳走なし のお届け           |                                              | お第67月 室江 家美する><br>お客払い方法 <u>クレジット支払い(前回使用)</u> 変更する>               |
|                                                                                                    | 最適タイミングで商品をお届け                                                                      |                           |                                              | ショッピングボイント 使用しない 変更する >                                            |
|                                                                                                    | ネスカフェアンパサダー 詳しくは こちら こちらう                                                           |                           |                                              | 立憲管理                                                               |
|                                                                                                    |                                                                                     |                           | 1 E Nor 1 5                                  | X                                                                  |
| からしいではなって、アリービスにあるように 個の温し見えるカップと、オリラナル カップあみダーで かくたい ためしょう ア・チャン・アー・アー・アー・アー・アー・アー・アー・アー・アー・アー・アー・アー・アー・                                                                                                    | ご住文内容変更完了のメールについて                                                                   |                           | □ <b>2</b> <sup>PA+±27</sup>                 | ストカブセルカフェオレ 16 P 在前:ご注文受付中, 小計 2000 1 1 2                          |
| マシンを取す                                                                                                    | 9月13日(日)頃まで配信が停止となります。<br>か手数ではございますが、内容を争につきおいては、<br>の手数ではございますが、内容を争につきおいては、      |                           |                                              | 9800 F1080 F1080                                                   |
|                                                                                                    | マイパージの各「定期と部分使」の画面にて<br>ご確認をお願いなどします。<br>「確認をお願いなどします。」<br>ご面明をおかけし早し刻ございませんが、将学生しく | お届け先 会社 変更する >            |                                              | コールドフレンドコク語の水一 在際 ご正文長行中,<br>さひかえめ 小計 開発 1 4                       |
|                                                                                                    | AREALING TO FILE I MORENE                                                           | お支払い方法<br>(前回使用)<br>変更する> |                                              | 18919 18019 × ×                                                    |
|                                                                                                    |                                                                                     |                           |                                              | コールドアレットコウ油の水一 在市:ご注文受付中、                                          |
| ● #3071 FU/#1 93ト ◎<br>うすルネス アンバサダー」の                                                                                                    |                                                                                     | Barrow Barrow B           |                                              | 18914 18914 ····································                   |
|                                                                                                    | おすすめ商品                                                                              |                           | C 28990 12                                   | 12-manascur-2 chanc (1)# ご注え来行き。<br>2月27日<br>840月 840月 840月 11 + ・ |

ネスレ通販TOP「マイページ」をクリック。

「スマイル オンデマンド便」専用マイページに遷移します。「商品を変更する」をクリックすると、次ページ に遷移します。

新しく商品を追加したい場合は このページの下部に商品一覧がありますので、 ページを下にスクロールしてください。

マイページの商品変更画面

21

※通常のマイページと同様、ご注文商品/お届け 先の変更などが可能です。

※「スマイル オンデマンド便」以外に、定期お届け 便をお持ちの方は「コース一覧」からご確認いただ けます。

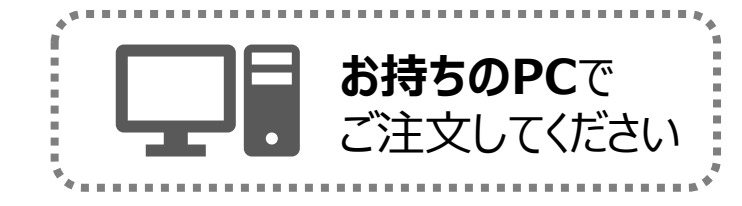

## く新しく取り扱いたい商品を追加する> (スターターセットに入っていない商品を注文する場合)

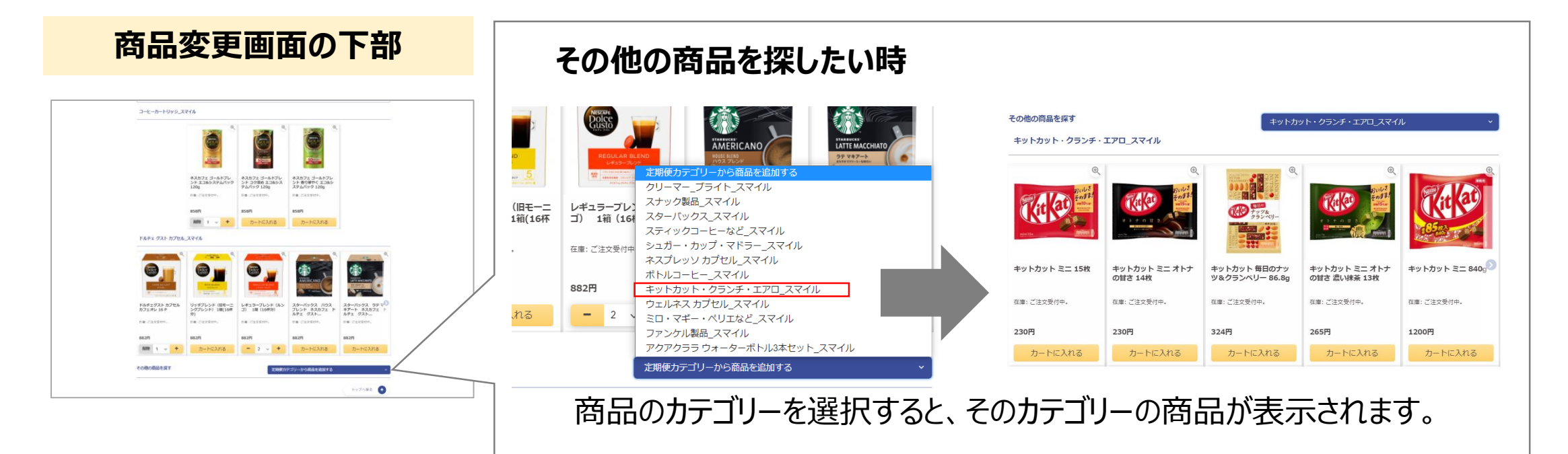

注文したい商品の「カートに入れる」を押した後に、「変更を確定する」ボタンを押してください。 【在庫管理画面】に商品が追加されます。※この時点ではまだ注文は完了していません。

【在庫管理画面】の「商品を発注」ボタンを押して、発注を確定させてください。 「発注しました。」のメッセージが出てきたら、発注完了です。

ヘルプ: 在庫管理画面へのアクセス方法はP17-18へ

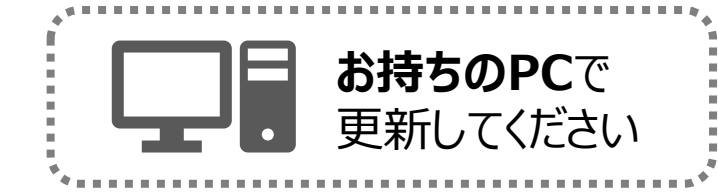

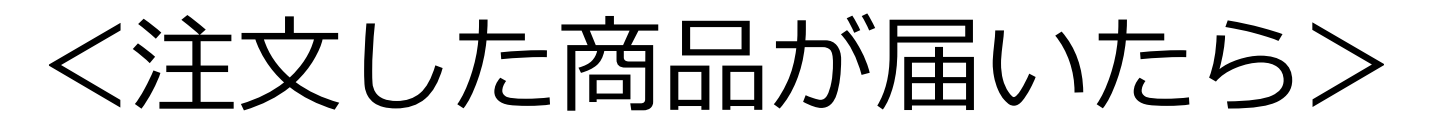

### 注文した商品が届いたら、必ず在庫管理画面上の数量を更新しましょう

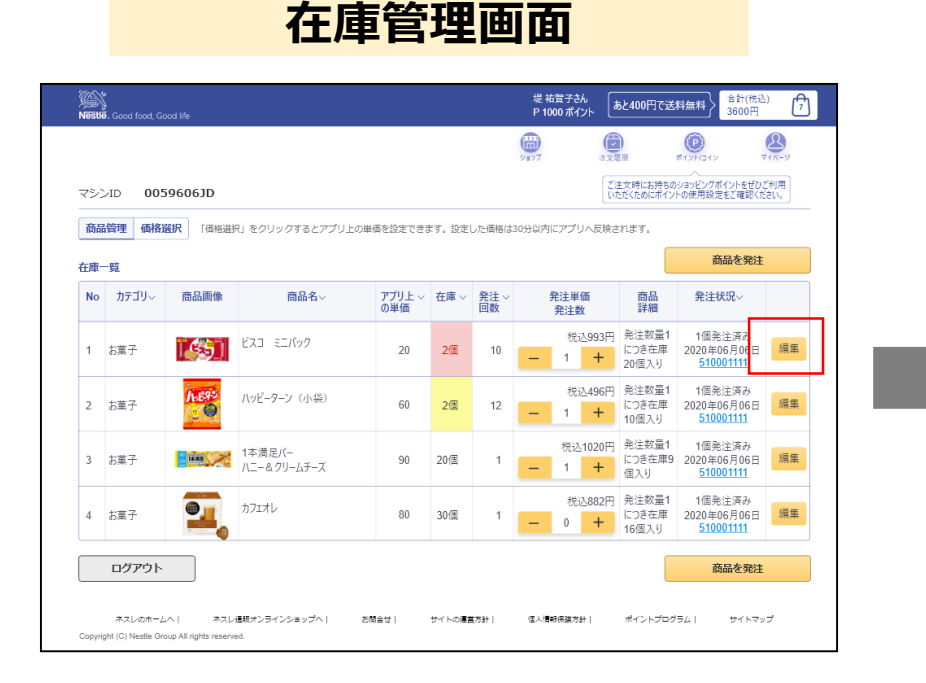

商品情報の編集ページ

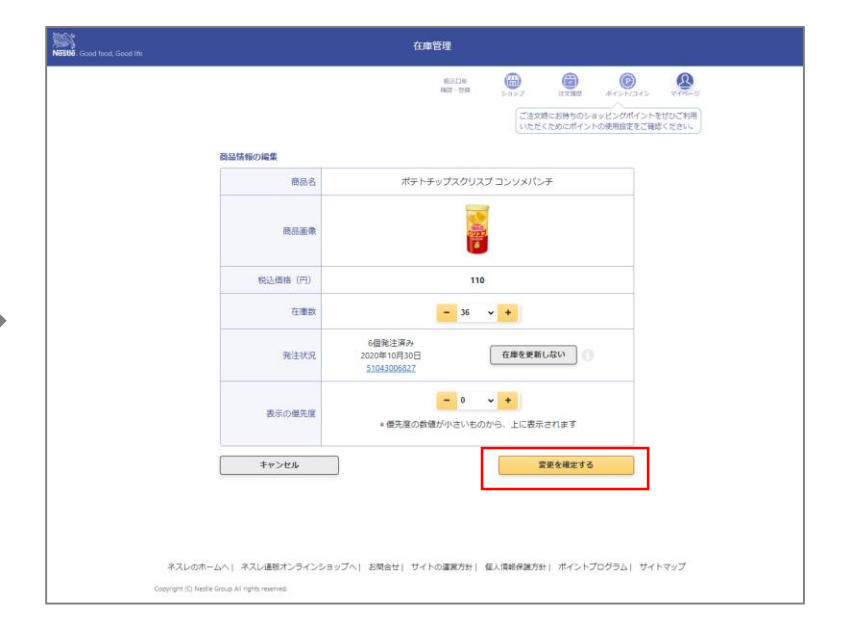

【在庫管理画面】の商品ごとに表示されている 「編集」ボタンを押してください。 【商品情報の編集】ページが表示されます。

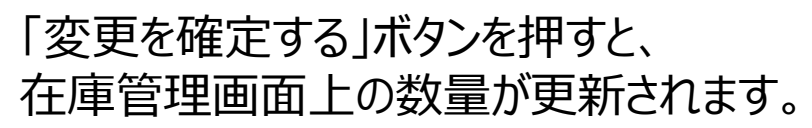

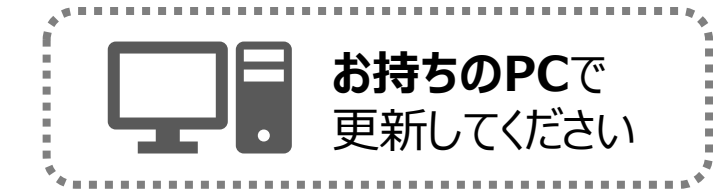

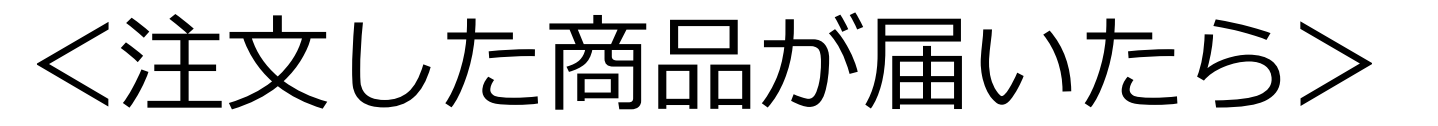

### 注文した商品を返品・キャンセルした場合の在庫管理画面上の更新方法

#### 在庫管理画面

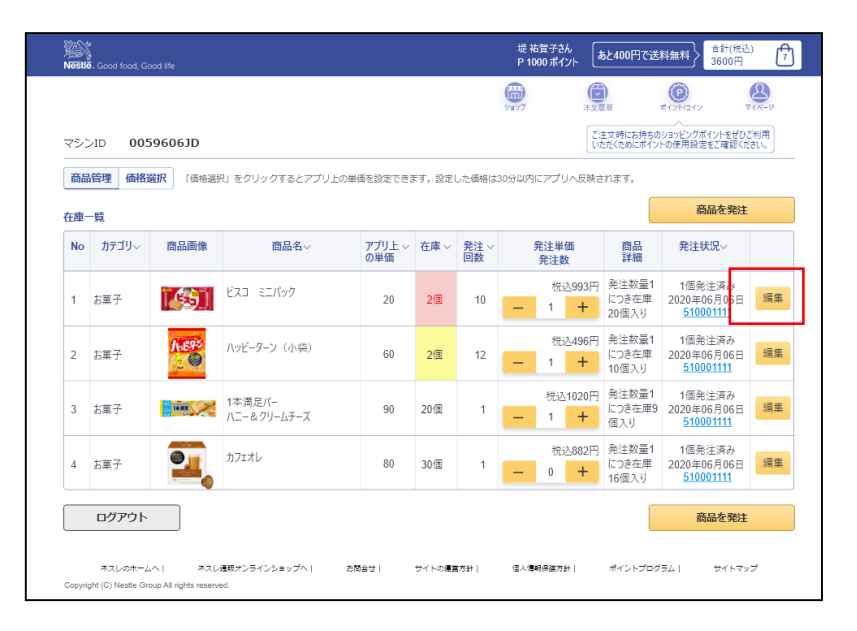

### 商品情報の編集ページ

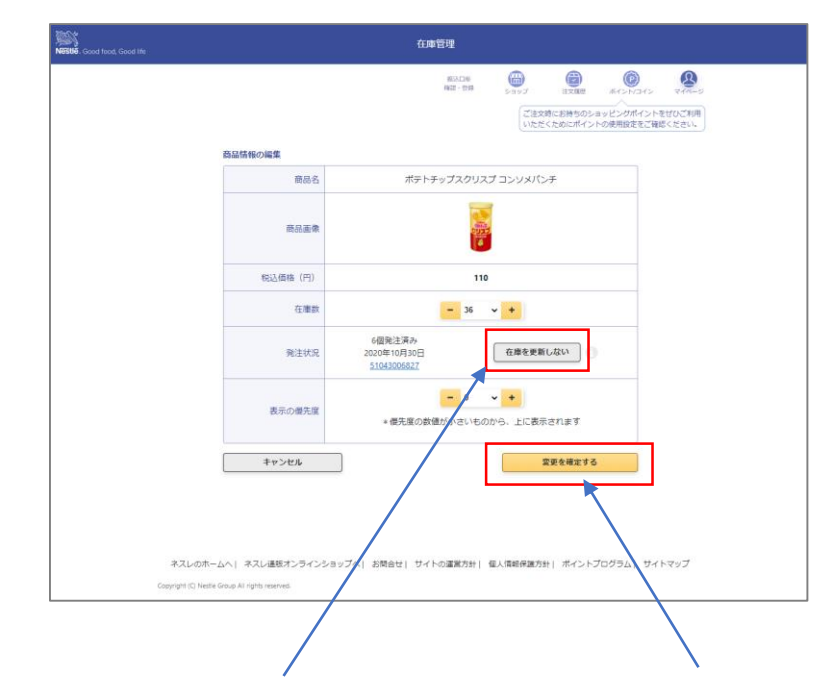

①【在庫管理画面】の商品ごとに表示されている 「編集」ボタンを押して、 【商品情報の編集】ページにアクセスします。 ②「在庫を更新しない」ボタンを 押すとと発注した数量が 差し引かれます。

③「変更を確定する」ボタンを押すと、 在庫管理画面上の数量が更新されます。

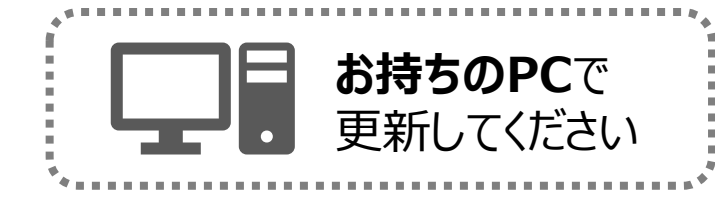

く在庫管理から特定の商品を外したい場合>

### 職場で今後注文しない商品がある場合は、在庫管理画面から商品を外しましょう

| ネスレ通販TOP                        | マイ・                                                                                                    | ページ                                                                                                    | マイページの商品変更画面                                                                                                    |
|---------------------------------|----------------------------------------------------------------------------------------------------|----------------------------------------------------------------------------------------------------|----------------------------------------------------------------------------------------------------|
| <ul> <li>■ 除た</li></ul>         | ネスカフェアンバサダー<br>                                                                                                    |                                                                                                    | Stamport 1 for 1 53/288 1 #1(7)から France 1 # 17:72-7 1 Coptern 1 fragmen<br>デニア 単語 Coptern 1 #15:12:12 * 27:77 0 0 ポイント 5.5 27:70 0 パイント 5.5 27:700 0 0 パイント 5.5 27:7000 0 0 0 0 0 0 0 0 0 0 0 0 0 0 0 0 0                                                                                                     |
| <complex-block></complex-block> | <section-header><section-header><section-header><section-header><section-header><section-header><section-header><section-header><text><text><text><text><text><text><text></text></text></text></text></text></text></text></section-header></section-header></section-header></section-header></section-header></section-header></section-header></section-header> | 定期お届け使!               武政にのお届け 1日<br>文東示司             は文受利申 監査は」のお届け             日は文受利申 監査は」のお届け                  新会会変更する                 日文文中市                 新会会変更する                 新会会変更する                 夏を示                 新会会変更する                 新会会変更する                 新会会変更する                 新会会変更する                 新会会変更する                 新会会変更する                 新会会変更する                 新会会変更する                 新会会変更する                 の会変更する                 の会変                 ア                 ア                 ア                 ア                 ア                 ア                 ア                 ア                 ア                 ア                 ア                 ア                 ア                  ア | 1992 1898 197325 19740     1992     1993 1993 19745     1993     1993     1993     1993     1993     1993     199     1993     199     199     199     199     199     199     199     199     199     199     199     199     199     199     199     199     199     199     199     199     199     199     199     199     199     199     199     199     199     199     199     199     199     199     199     199     199     199     199     199     199     199     199     199     199     199     199     19     19     199     199     199     199     199     199     199     199     199     199     199     199     199     199     199     199     199     19     19     19     199     199     199     199     199     19     1     1 |

ネスレ通販TOP「マイページ」をクリック。

「スマイル オンデマンド便」専用マイページに遷移し ます。「商品を変更する」をクリックすると、次ページ に遷移します。

在庫管理から外したい商品について このページの×ボタンを押して削除してください。

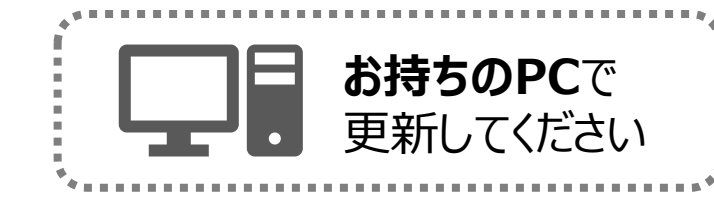

### <在庫管理から特定の商品を外したい場合>

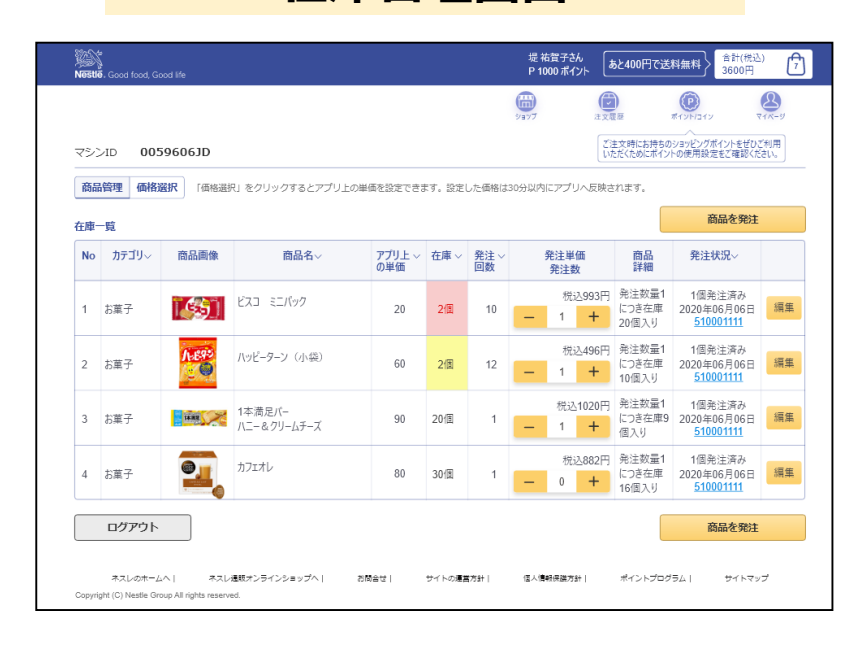

在庫管理画面

### ・削除した後に、再度注文したくなった場合は <新しく取り扱いたい商品を追加する>(P21-22)をご覧いただき、 商品を追加の上、注文してください。

### 最後に、【在庫管理画面】にアクセスして、 商品が削除されているか確認してください。

ヘルプ:在庫管理画面へのアクセス方法はP17-18へ

<商品配送までの日数について>

商品注文後、出荷の準備が完了し次第順次出荷いたします。 注文日からお届けまでにかかる日数の目安は、下記をご参照ください。

#### 【注文日からお届けまでの日数】

| 2日   | 大阪府 | 奈良県 | 滋賀県 | 京都府 | 富山県 | 石川県 | 福井県  | 新潟県 | 長野県 | 愛知県 | 静岡県 | 東京都 | 神奈川」 | 山梨県 | 群馬県 | 埼玉県 | 栃木県 | 茨城県 | 千葉県 | 宮城県 | 山形県 | 福島県 |
|------|-----|-----|-----|-----|-----|-----|------|-----|-----|-----|-----|-----|------|-----|-----|-----|-----|-----|-----|-----|-----|-----|
| 3-4日 | 徳島県 | 香川県 | 愛媛県 | 高知県 | 鳥取県 | 島根県 | 岡山県  | 広島県 | 山口県 | 兵庫県 | 和歌山 | 岐阜県 | 三重県  | 青森県 | 岩手県 | 秋田県 | 北海道 |     |     |     |     |     |
| 4-5日 | 福岡県 | 佐賀県 | 長崎県 | 大分県 | 熊本県 | 宮崎県 | 鹿児島り | 見   |     |     |     |     |      |     |     |     |     |     |     |     |     |     |
| 6-7日 | 沖縄県 |     |     |     |     |     |      |     |     |     |     |     |      |     |     |     |     |     |     |     |     |     |

※あくまでも一般的な配送日数を示した目安であり、配送日数を保証するものではありません。また悪天候等による交通機関の影響や、交通困難地については配送が遅れる場合がありますので、あらかじめご了承ください。

※上記は2回目以降のご注文のお届け日の日数となります。初回は、ご注文から約2週間程度でマシンとスターターセットが届きます。

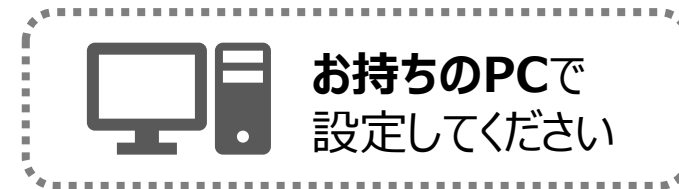

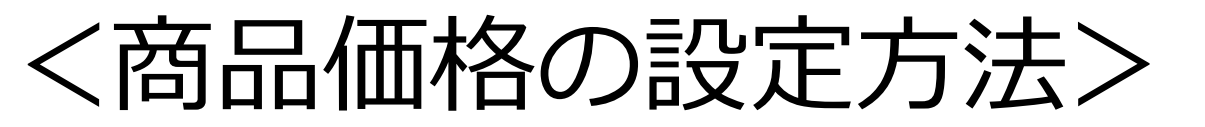

Duo+のタブレットで表示される商品の価格を、3パターンからお選びいただけます。

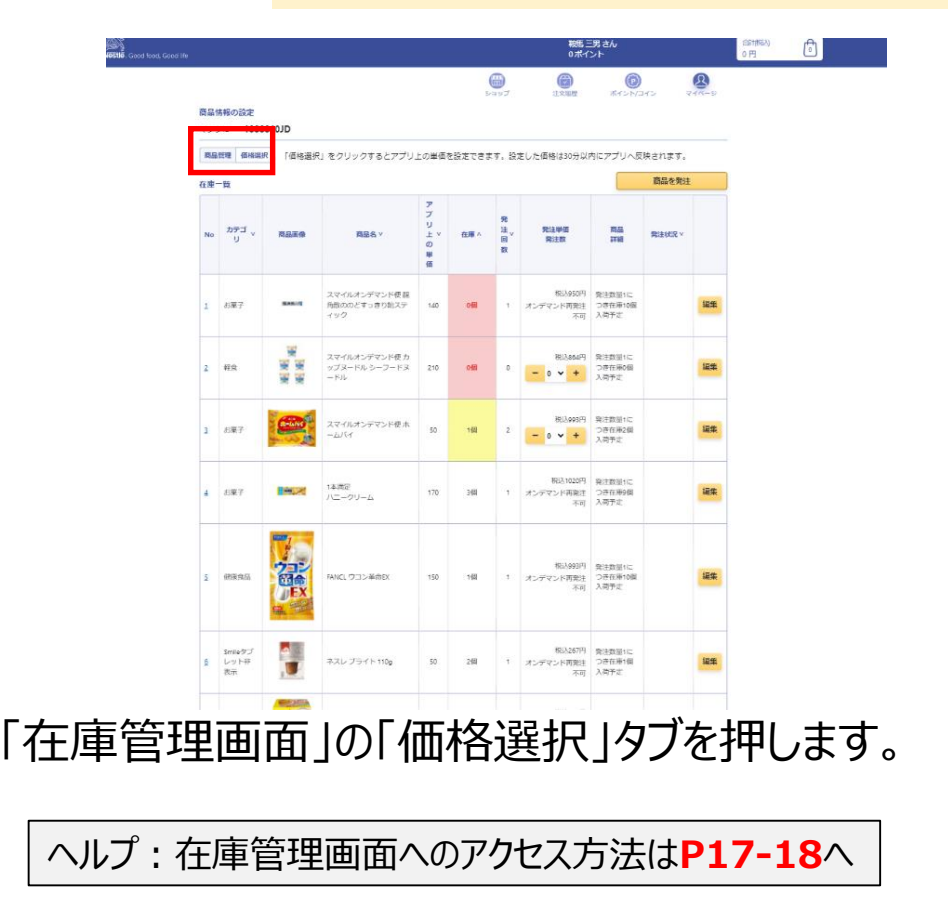

### 在庫管理画面

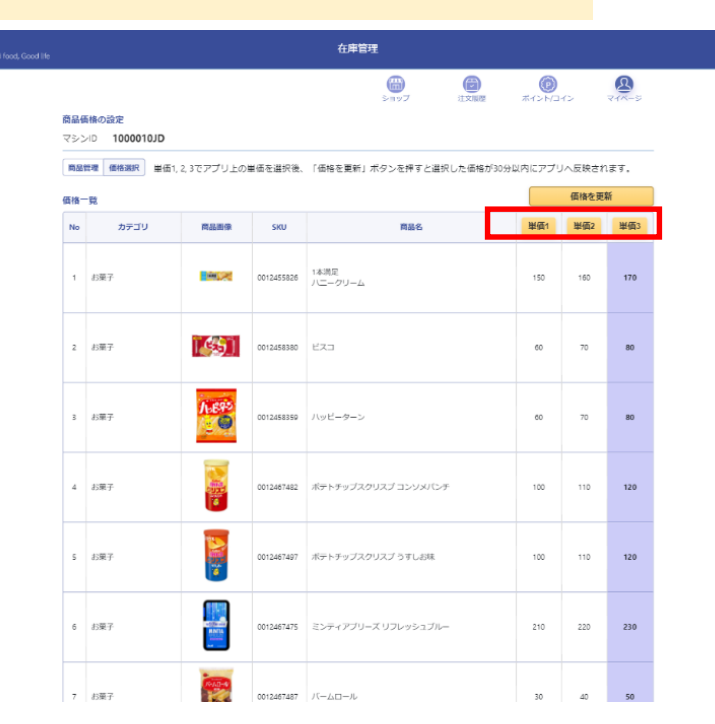

単価1,2,3の3パターンから選択し、「価格を更新」 ボタンを押して、変更を確定させてください。選択した 価格が30分以内にアプリへ反映されます。

※商品ごとに設定を変えることはできません。

## <商品のお支払い方法について>

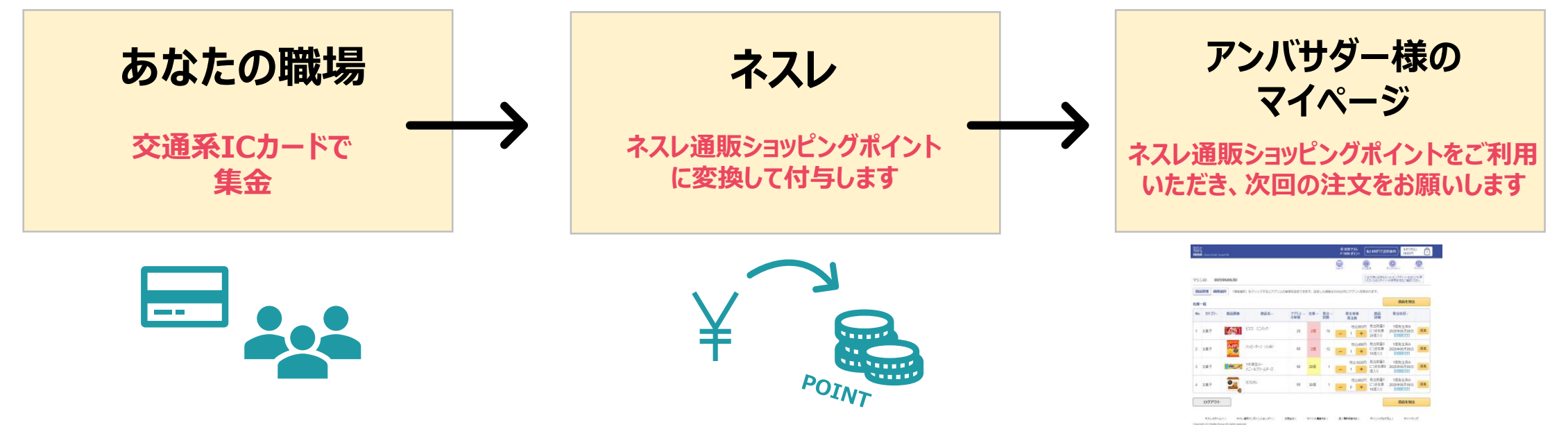

### ICカードでの集金分から付与されたショッピングポイントを ご利用いただき、マイページより次回のご注文をお願いします。 もちろん、通常通りクレジットカードをご利用いただくことも可能です。

※当月末までに利用されなかったショッピングポイントは、スマイルシステム利用料(P.31)差引後、 現金に変換されて翌月15日にご登録の口座に振り込まれます。 翌月15日に口座に振り込まれるまでの期間のうち、次のショッピングポイント変換日までに次回のご注文を 行われる場合は、クレジットカードでのお支払い方法でご注文いただく必要がございます。

## <商品のお支払い方法について>

## ICカードでの集金分がネスレ通販ショッピングポイントに変換される タイミング

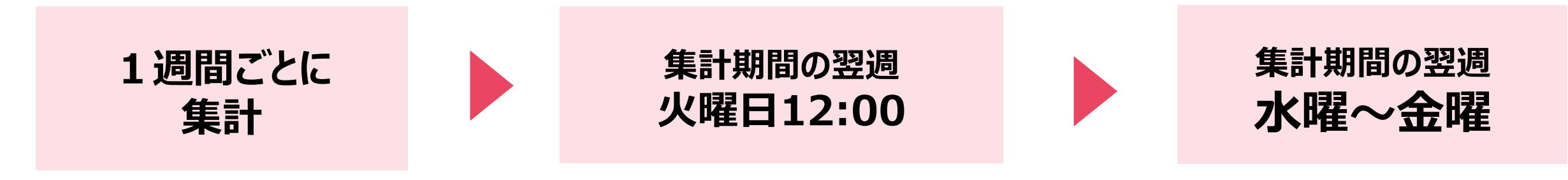

月曜~日曜の1週間ごとに タブレットでのお支払い合計を 自動集計。 タブレットでのお支払い合計金額から、 キャッシュレス決済利用料を差し引いた 後の残額をショッピングポイントとして付 与します。 アンバサダー様の「マイページ」にて、 付与されたショッピングポイントを ご利用いただき、ご注文ください。

※当月末までに利用されなかった ショッピングポイントは、スマイルシステ ム利用料 (P.31) 差引後、現金に 変換されて翌月15日にご登録の口 座に振り込まれます。

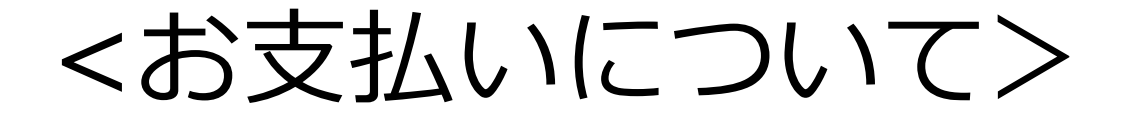

## 「スマイル オンデマンド便」の ご利用に必要な費用

### ご利用分に応じて、下記2種の利用料をいただきます。

### **キャッシュレス決済利用料** ICカード決済金額合計×10%

### スマイルシステム利用料

総決済金額合計 (現金+ICカード決済金額)×10% 上限: 1,500円/月

### この2種の利用料は<mark>職場の皆さまから回収する代金の中で</mark>運用できます。 つまり、アンバサダー様のお金を持ち出す必要はございません。

※スマイルシステム利用料は1,500円(税込)/月を上限とし、それ以上の追加料金はかかりません。

## 【お支払いの流れ】

ICカード決済と現金のご利用割合・金額別にパターンに分け、 お支払いの流れをご説明します。

①100% ICカード決済 をご利用になる場合
 ②50% ICカード決済 50% 現金 でご利用になる場合
 ③10% ICカード決済 90% 現金 でご利用になる場合
 ④100% 現金 をご利用になる場合

★番外★少人数でご利用になる場合

### 【お支払いの流れ】 ①100% ICカード決済 をご利用になる場合

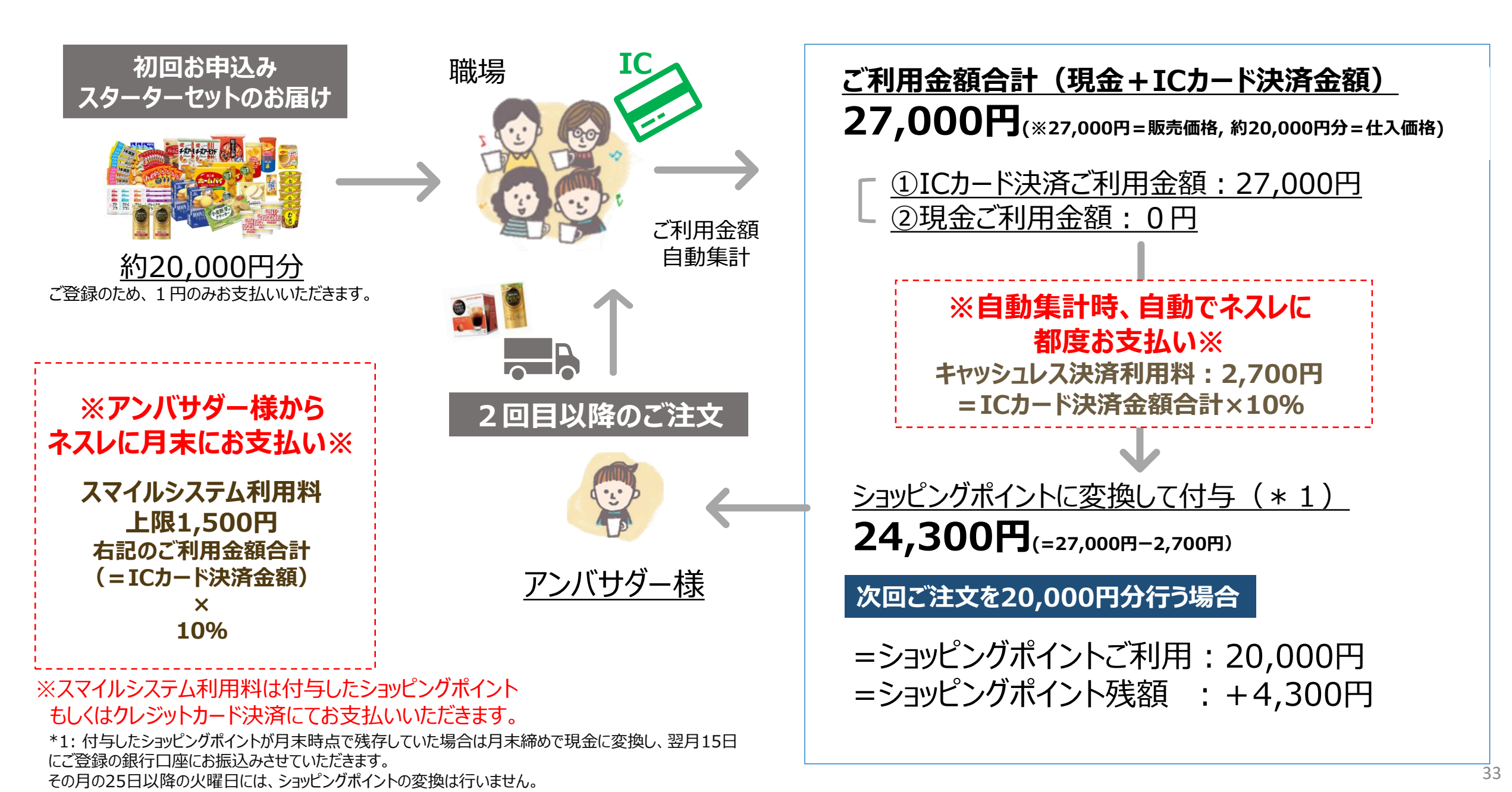

### 【お支払いの流れ】 ②50% ICカード決済 50% 現金 でご利用になる場合

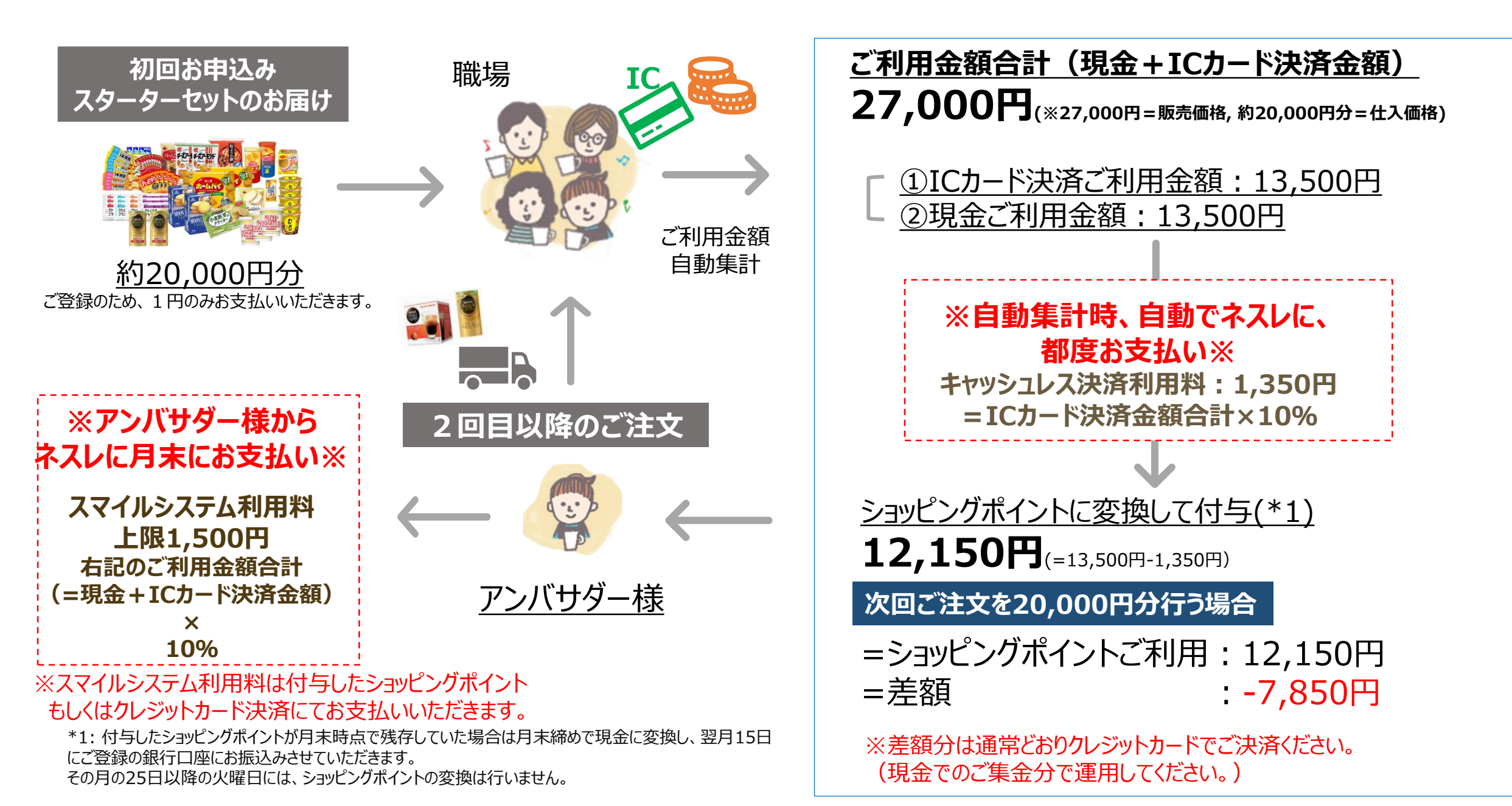

34

### 【お支払いの流れ】③10% ICカード決済 90% 現金 でご利用になる場合

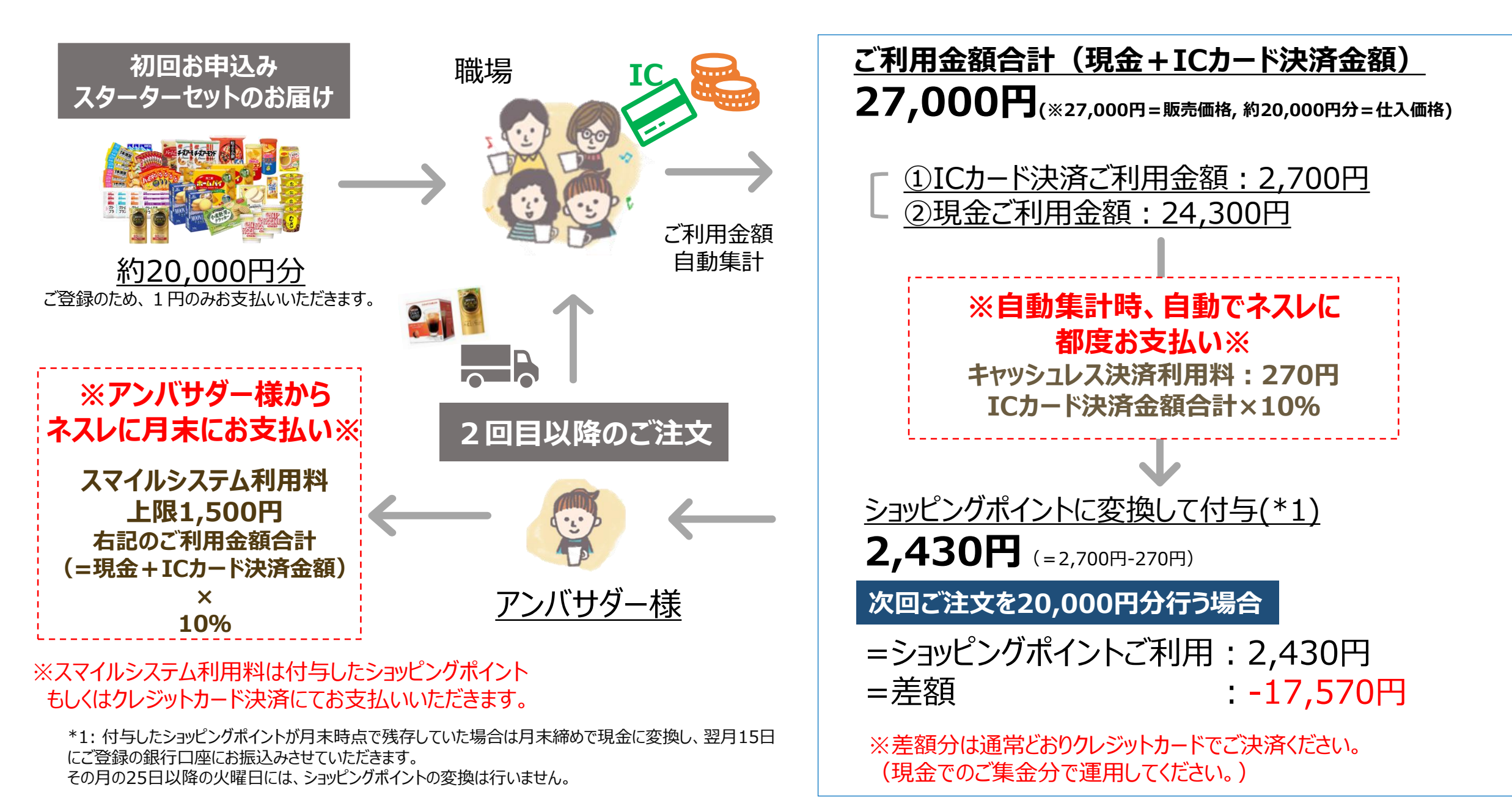

35

### 【お支払いの流れ】 100% 現金 をご利用になる場合

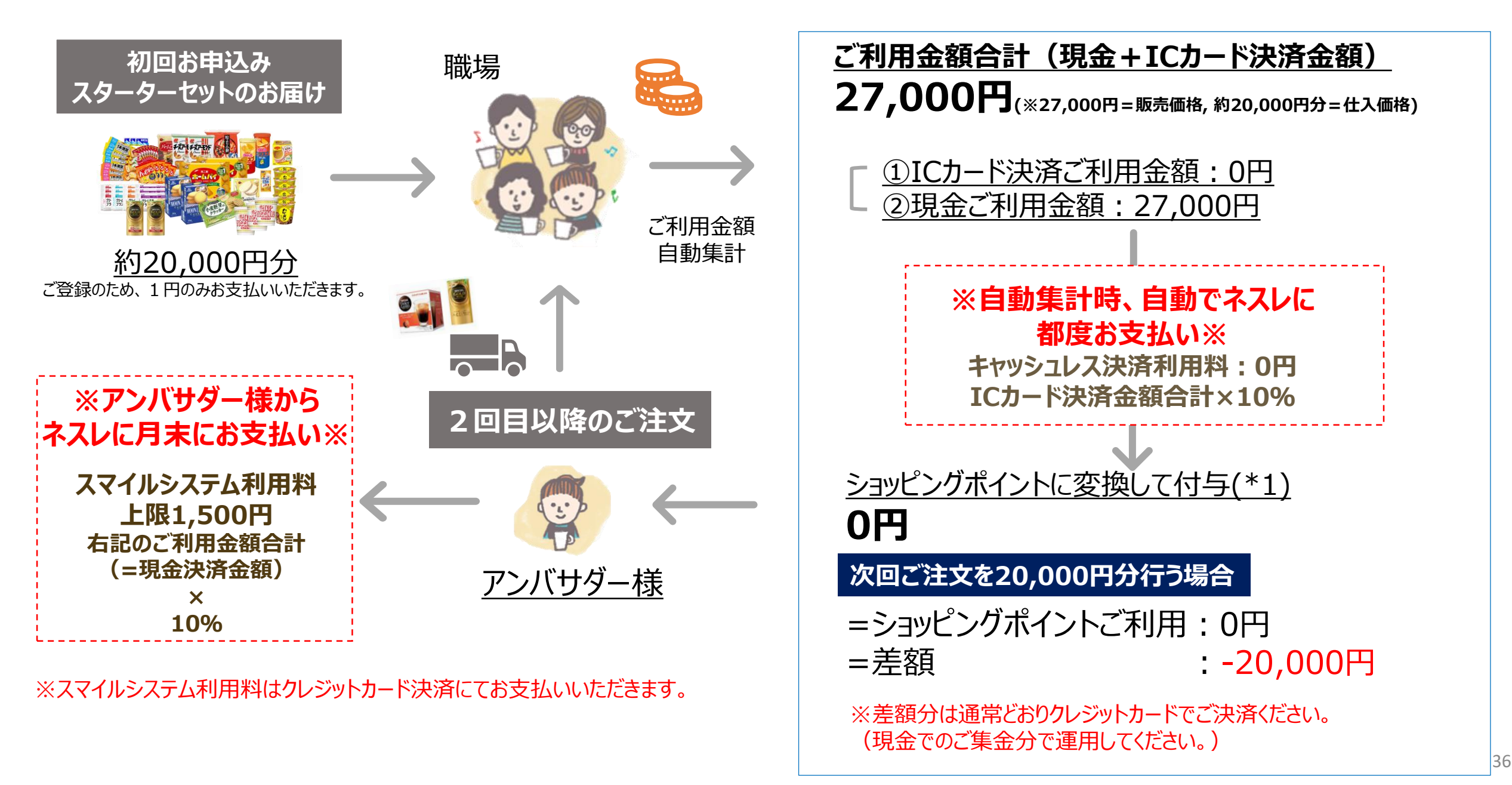

### 【お支払いの流れ】 ★番外★少人数でご利用になる場合(50% ICカ-ド決済 50% 現金)

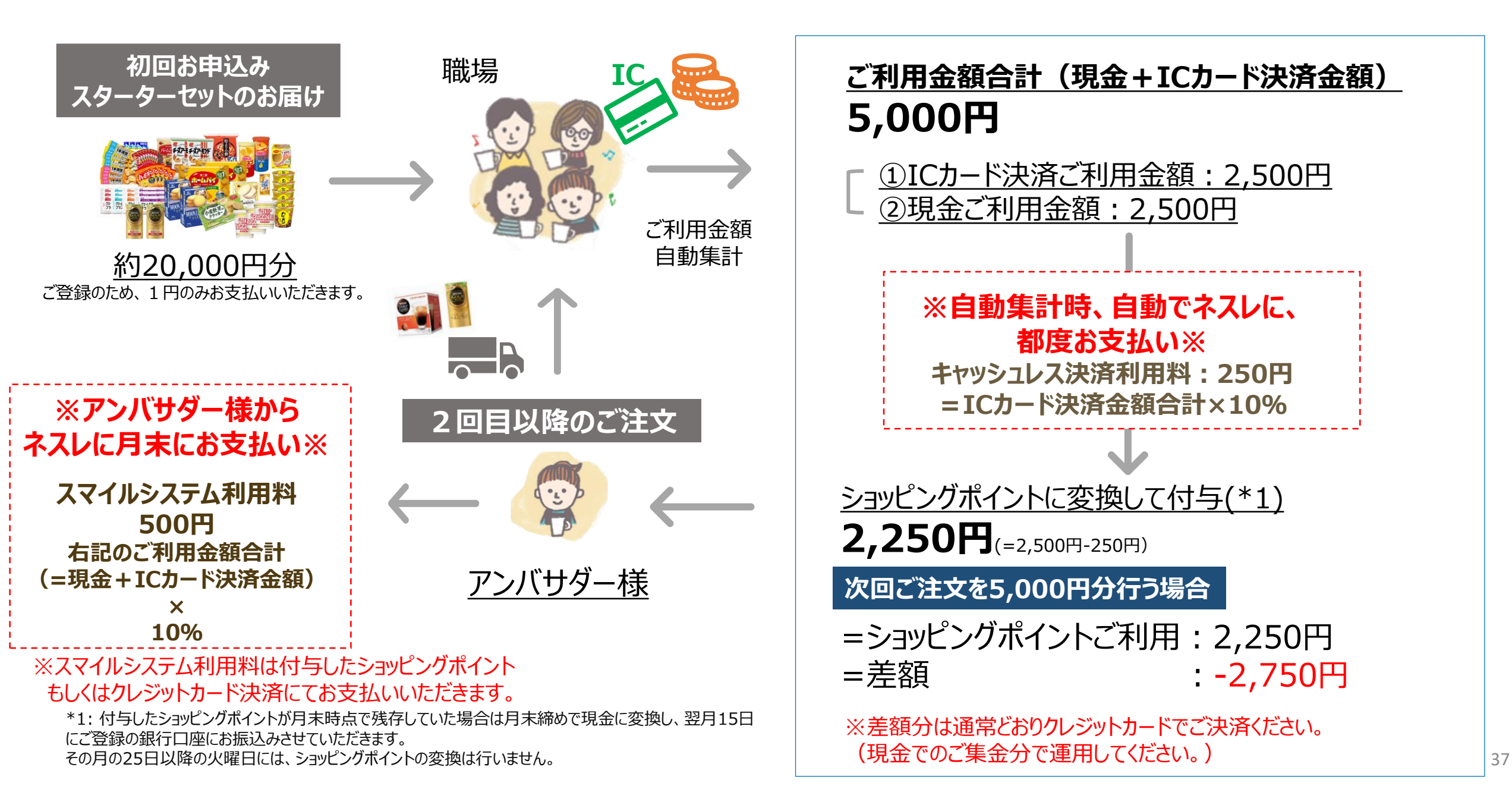

<お支払いの仕組みをもっと詳しく> 「スマイル オンデマンド便」では、「ネスレがアンバサダー様にお届けする価格」と 【職場でご利用になる際に、お支払いいただく価格】が異なります。 この差額から、<u>キャッシュレス決済利用料やスマイルシステム利用料</u>をお支払いいただけます。

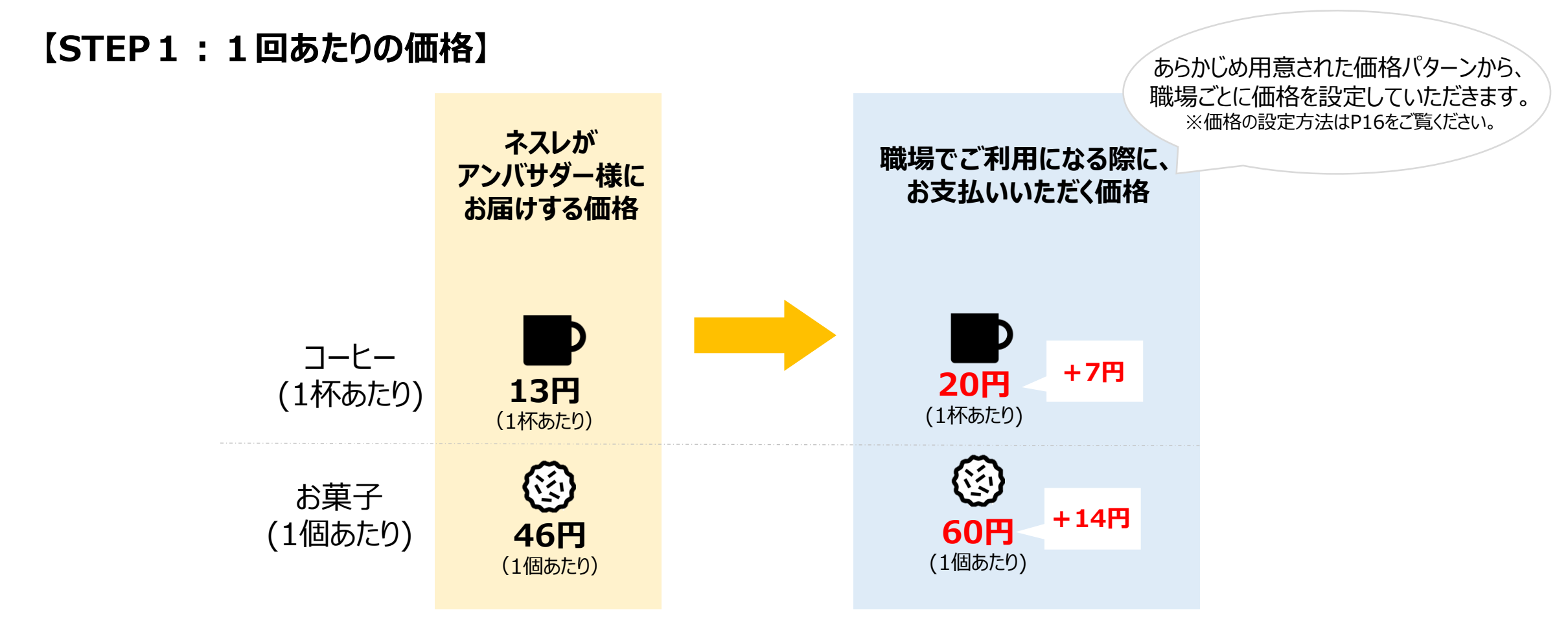

<お支払いの仕組みをもっと詳しく>

【STEP2:月額集計イメージ】

パターンA~Cの中から、あなたの職場に近いパターンをイメージしてください。

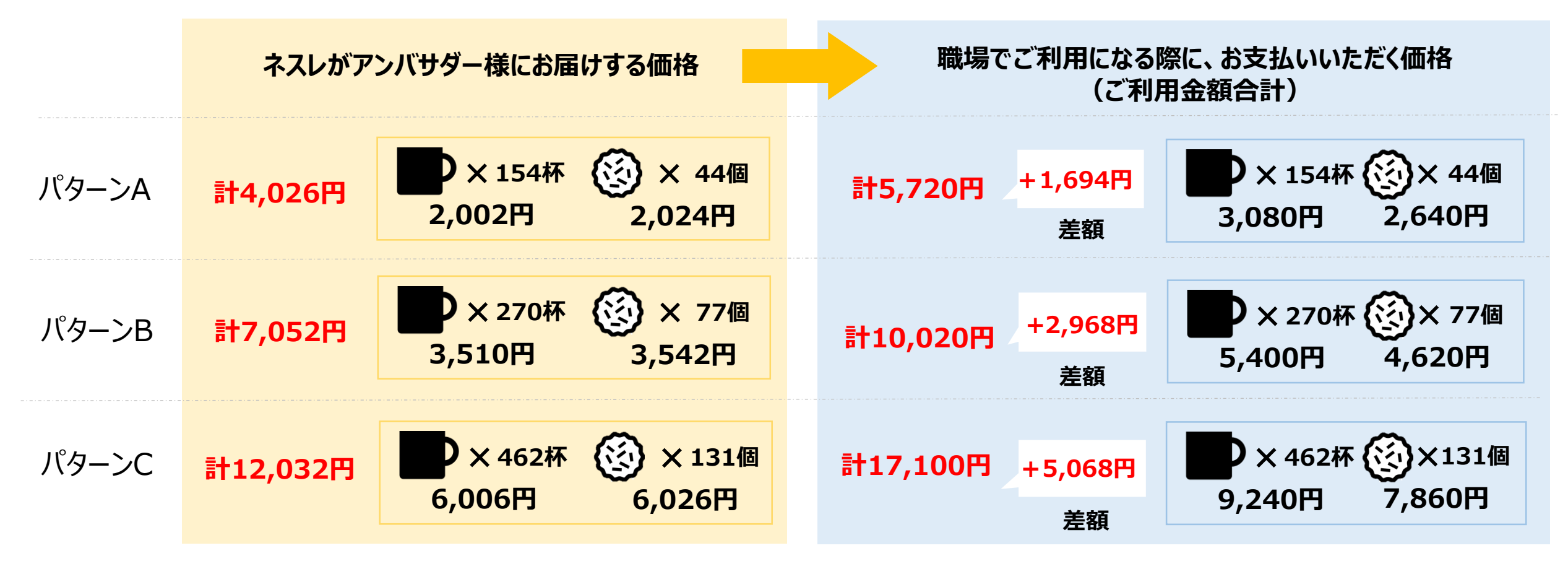

※価格は一例です。

### <お支払いの仕組みをもっと詳しく>

#### 【STEP3:差額からキャッシュレス決済利用料・スマイルシステム利用料をお支払い】

(差額=ご利用金額合計-お届け価格合計)

|                                                                                                    | パターンA                                | パターンB                                       | パターンC                                   |
|----------------------------------------------------------------------------------------------------|--------------------------------------|---------------------------------------------|-----------------------------------------|
| ご利用金額合計と差額                                                                                                    | <b>計5,720円</b> +1,694円               | 計10,020円 +2,968円                            | 計17,100円 +5,068円                        |
| ※自動集計時、自動でネスレに、都度お支払い※<br>キャッシュレス決済利用料<br>=ICカード決済金額合計×10%                                                             | 0 円~572円 <sup>※</sup><br>※ICカ-       | 0円~1,002円 <sup>※</sup><br>-ド決済と現金のご利用割合によっ  | 0円~1,710円 <sup>※</sup><br>て変動します。       |
| <ul> <li>※アンバサダー様からネスレに月末にお支払い※</li> <li>スマイルシステム利用料</li> <li>=ご利用金額合計(=現金+ICカード決済金額)×10%</li> <li>上限1,500円</li> </ul> | 6 572円                               | 1,002円                                      | 1,500円<br>(上限1,500円のため)                 |
| <u>キャッシュレス決済利用料</u><br><u>スマイルシステム利用料</u> を<br>差額から支払った後の <mark>残額</mark>                                              | +550円~1,122円                         | +964円~1,966円                                | +1,858円~3,568円                          |
| <mark>次回以降の注文で運用できる金額</mark><br>=ご利用金額合計-利用料                                                                           | <b>4,576円~5,148円</b><br>(5,720円-利用料) | <mark>8,016円~9,018円</mark><br>(10,020円-利用料) | <b>13,890円~15,600円</b><br>(17,100円-利用料) |

上記のように、「スマイル オンデマンド便」のご利用に必要な費用は、 <u>職場の皆さまから回収する代金の中で</u>運用できます。

つまり、アンバサダー様のお金を持ち出す必要はございません。

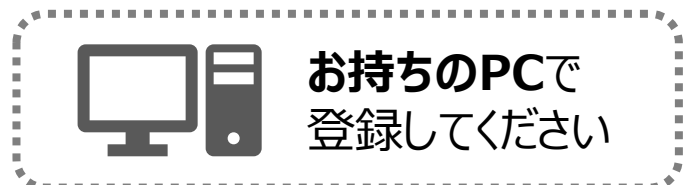

## く銀行口座情報の登録>

## 以下のURLもしくは在庫管理画面から 登録ページにアクセスしてください。

#### 直接URLにアクセスする場合

https://nestle.jp/member/smile/bank.php

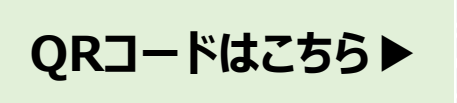

アクセス後に、ネスレ会員情報を入力してログインする必要があります。

### 在庫管理画面からアクセスする場合

| NUMBER Cover based, Cover 100 |           |                       |               |                    |                  |      |                       |                                |                          |                |                | (187853))<br>0 (73 |  |
|-------------------------------|-----------|-----------------------|---------------|--------------------|------------------|------|-----------------------|--------------------------------|--------------------------|----------------|----------------|--------------------|--|
|                               |           |                       |               |                    | 4                | 1-89 |                       | <b>O</b>                       | 0                        | 18             | 8              |                    |  |
|                               | 同品<br>マシ. | 1800 BER<br>240 05906 | 06JD          |                    |                  |      | -                     | Citrimicanion<br>Light Company | ショッピングボーントの使用設定す         |                | 00000<br>10200 |                    |  |
|                               | -         | NILLING WITH          | Ferendaria te | クリックするとアプリ上の単価を発定で | 237.38           | ELCH | Mila 101              | ロカにアプリー統領され                    | st.                      |                |                |                    |  |
|                               | 0.0       | -11                   |               |                    |                  |      |                       |                                |                          | sen:           |                |                    |  |
|                               | No        | h7:39 +               | -             | mass -             | アプ<br>リ上 。<br>甲酸 | a .  | 9.1<br>11<br>11<br>11 | RECENSE<br>RECENSE             | 852.<br>1788             | # # #<br># # # |                |                    |  |
|                               | 1         | E104                  | 2             | レギエラーブレンド          | n                | -6   | đ                     | ₩2,850 <sup>4</sup><br>- 0 ~ + | 総計数量に<br>つきな量が盛<br>入蔵予定  |                | -              |                    |  |
|                               | 2         | <b>E</b> 8            | 111 ×         | ままプラン<br>メープル      | 160              |      | Ť.                    | = 0 ← +                        | 純注影響に<br>つき位準6値<br>入路予定  |                | -              |                    |  |
|                               | 1         | ER.                   |               | アラヒ クリームままゴラン われま  | 582              | -18  | 10                    | = 0 <b>→</b> +                 | 税注約量:に<br>つき在事1回<br>入却予定 |                | -              |                    |  |
|                               |           |                       | 2             |                    |                  |      |                       | M5334P1                        | RADE C                   |                | -              |                    |  |

画面右上の「振込口座・登録」ボタンを押すと 登録ページにアクセスすることができます。

ヘルプ: 在庫管理画面へのアクセス方法はP17-18へ

### ②登録ページから、銀行口座の情報を登録してください。

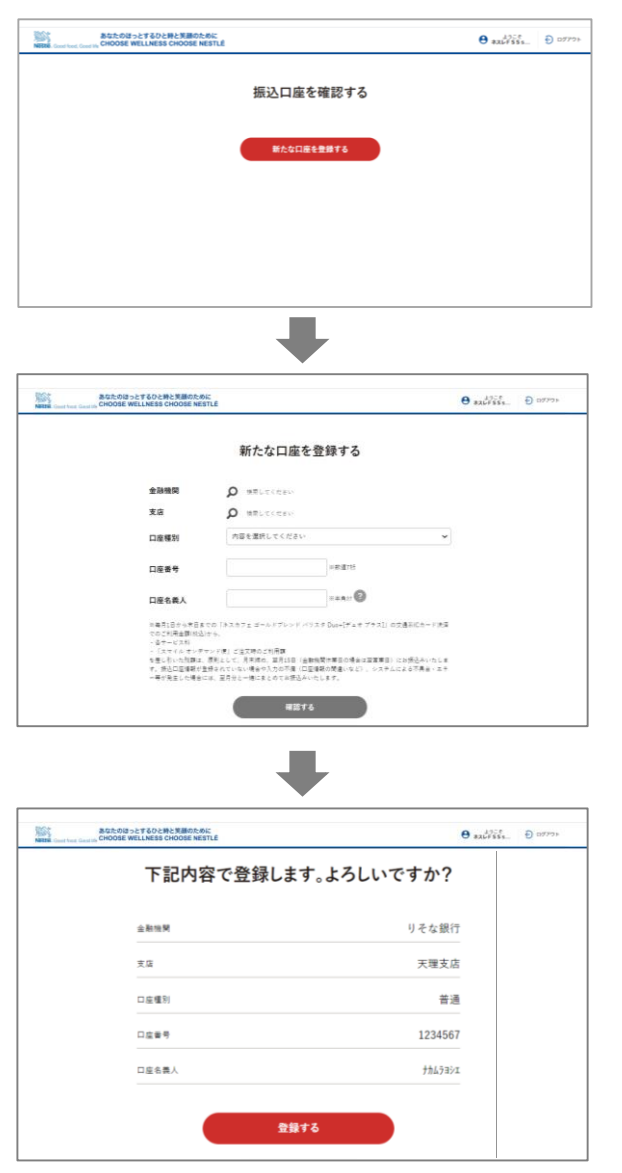

#### 【新たな口座を登録する】ボタンを 押す

#### 銀行口座情報を入力して、 【確認する】ボタンを押す

入力した情報を確認の上、 【登録する】ボタンを押す

こちらで登録完了です。

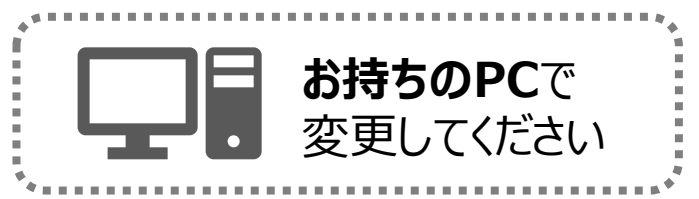

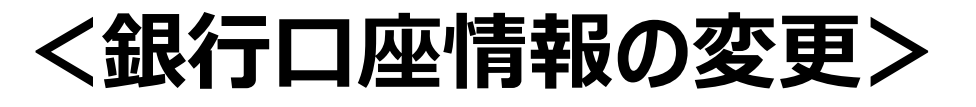

#### ①登録ページにアクセスしてください。

### ②登録ページから、銀行口座の情報を変更してください。

ヘルプ:登録ページへのアクセス方法はP41へ

|                                                            | 振                                                                                                    | 込口座を確認する                                                                                                    |                                                                                                    |
|------------------------------------------------------------|----------------------------------------------------------------------------------------------------|----------------------------------------------------------------------------------------------------|----------------------------------------------------------------------------------------------------|
|                                                            | 鎮行・支富名                                                                                                    | OO銀行××支店                                                                                                    |                                                                                                    |
|                                                            | 口座병号                                                                                                    | 普通 ******                                                                                                    |                                                                                                    |
|                                                            | 口座名类                                                                                                    |                                                                                                    |                                                                                                    |
|                                                            |                                                                                                    | <b>商田十</b> 4                                                                                                    |                                                                                                    |
|                                                            |                                                                                                    | ALTO                                                                                                    |                                                                                                    |
|                                                            | states and the second of the second second sec |                                                                                                    |                                                                                                    |
| 口室を変更された際、                                                 | すでにお描込み単続きが進行り                                                                                                    | 中の場合、こ実気和の口座に入塗される場合がこさいます。                                                                                                    |                                                                                                    |
| 口庭を変更された際、                                                 | すでにお読込み事続きが進行4                                                                                                    |                                                                                                    | 796 G 1 (R 1 ) (G 1 )                                                                                                    |
| 口 座 を 足 更 さ れ た 得、<br>あなたのほっと<br>F Net Gost K CHOOSE WEL   | すでにお読込み手続きが進行4<br>TGDと時とXMRのために<br>LNRSE CHOOSE NETLE                                                                                                    |                                                                                                    | <ul> <li>         θ <sub>xxµ<sup>x</sup>xxx</sub> <ul> <li></li></ul></li></ul>                                                           |
| 口室を交更された時、<br>あなたのはっと<br>ituationative CHOOSE WEL          | T でに お 読込み 手続き が 進行4<br>T 2023時 2000のADC<br>LINES CHOOSE METLE<br>振振                                                                                                    | 2014年、2014年の1997年2014年7<br>                                                                                                    |                                                                                                    |
| 으로 약 및 뿐 수 지 않다.<br>BAD-Diso<br>of hour Chicago CHOOSE WEL | Tマにい用ムキボネン(())<br>TADARA XMERANI<br>ALMARA XMERANI<br>ALMARA XMERANI<br>ALMARA XMERANI<br>MET - 文文名                                                                                                    |                                                                                                    | 0 autoria. 0 arros                                                                                                    |
| 口立や文文 それた後、<br>AGLためはっと<br>After Leading CHOOSE MEL        | TTCにお用込みを用きが成ける<br>TSDORE-XIROANC<br>Lines crosse water<br>能行・文工名<br>回転車号                                                                                                    | 込口座を確認する                                                                                                    | e aliter - Datas                                                                                                    |
| Dig to 2 K of Arbits                                       | マイにムボム クボラックボイ<br>「COLORE KINGGACE<br>「COLORE KINGGACE<br>「COLORE KINGGACE<br>「COLORE KINGGACE<br>「COLORE KINGGACE<br>」<br>「COLORE KINGGACE<br>」<br>「<br>「<br>「<br>「<br>「<br>「<br>「<br>「<br>「<br>「<br>「<br>「<br>「                                                                                                    | 2014年、2014年の日本1014年の日本114年の日本114年の日本114年の144月の14月114月114月114月114月114月114月114月114 | <ul> <li>● au<sup>2</sup><sup>2</sup>/<sub>2</sub><sup>2</sup></li> <li>● au<sup>2</sup>/<sub>2</sub><sup>2</sup>/<sub>2</sub></li> </ul> |
|                                                            | T*CILAIBLA + #83 74074<br>TEOSRAADBOOKC<br>#07 - 大正名<br>回転来年<br>回転来年<br>回転来年                                                                                                    | 2014: CONTROLECTION (1)<br>込口座を確認する<br>□□□□銀行△△支店                                                                                                    | <ul> <li>au<sup>2</sup>/201</li> <li>au<sup>2</sup>/201</li> </ul>                                                                        |

現在の登録情報が表示されています。 変更したい場合は、 【変更する】ボタンを押す。

変更したい情報を入力すると、 変更後の口座情報が表示されます。 これで変更完了です。

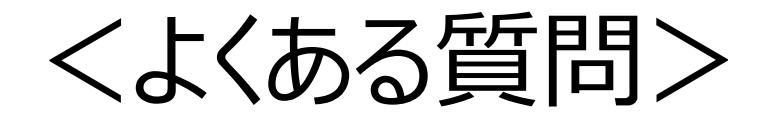

## くよくある質問> マシンの設定・使い方に関して

### ネスレ会員情報を忘れてマシンの設定ができない。

ネスレ会員情報とは、ネスレ通販サイトのマイページに ログイン時に入力いただいている「メールアドレス」と 「パスワード」の情報のことです。

※パスワードをお忘れの方は、以下のURLにアクセスいただき、 パスワードの再設定をお願いします。 https://nestle.jp/password.php

### タブレットから出る音声のボリュームを調節したい。

以下の手順で、調節することができます。 

①タブレット画面左下の「管理者メニュー」を押す

②画面右上の「⑳」マークを押すと 「音声」の箇所で調整することができます

マシンはWi-Fiで通信することはできますか?

Δ

「スマイル オンデマンド便」の <u>ネスカフェ ゴールドブレンド バリスタ Duo+[デュオ プラス]</u>では Wi-Fiでの通信は対応しておりません。 4Gでの通信が必要となりますので、 電波状況の良い場所でお使いください。

マシン名を「ゲストさん」から変更したい。

初期設定はマシン名「ゲストさん」と表示されます。 Α 変更したい場合は、以下の手順で変更してください。

①タブレット画面左下の「管理者メニュー」を押す

②画面右上の「⑳」マークを押すと 「マシンの情報」の箇所で変更することができます。

くよくある質問>

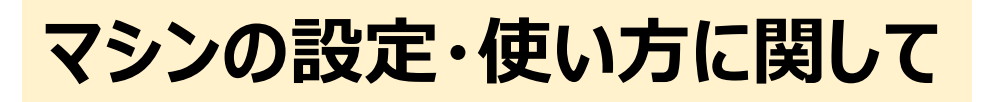

「ブライト撹拌部のクリーニングが必要です」と表示された。

🛕 撹拌部カバーを開けて、撹拌部を洗浄してください。

「内部に飲用水がいきわたっていません」や 「本体のクリーニングが必要です」と表示される

1.タブレット画面左下の「管理者メニュー」を押す

②画面右上の「<br/>
③」マークを押した後、<br/>
「クリーニング」を押して本体洗浄を行ってください。

ネスカフェ アプリと連動できますか?

A 「スマイル オンデマンド便」の <u>ネスカフェ ゴールドブレンド バリスタ Duo+[デュオ プラス]</u>では ネスカフェ アプリと連動することはできません。

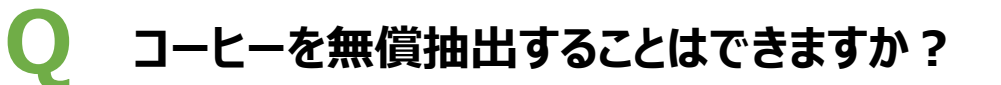

「スマイル オンデマンド便」の <u>ネスカフェ ゴールドブレンド バリスタ Duo+[デュオ プラス]</u>では コーヒーを無償抽出することはできません。

「スマイル オンデマンド便」サービスに関して くよくある質問>

### お支払い方法は何がありますか?

ネスレ通販へのお支払い方法はクレジットカードのみとなります。 「スマイル オンデマンド便」では、代引きなどクレジットカード以外での お支払い方法ををご利用いただくことができません。

### 送料はかかりますか?

合計金額が4,000円(税込)以上になりますと
 ネスレが送料を負担いたします。
 4,000円(税込)未満の場合は別途送料750円が必要です。

※4,000円(税込)未満で夏季にチョコレート類を含むご注文の場合、 送料は1,400円となります。

ネスカフェ ポイントはつきますか?

「スマイル オンデマンド便」ではネスカフェ ポイントはつきません。

### 返品したいときはどうしたらいいの?

- ・お客様事由による返品は、商品未開封の場合に限りお受け いたします。ただし、特定の商品、キャンペーンについては返品 をお受けできない場合がありますのでご注意ください。
  - ・キャンペーン内容により、ご注文単位での一部商品の返品は、 お受けできない場合がございます。その際は、全品返品となり ますので、あらかじめご了承ください。
  - ・ご注文商品の返品は、商品到着後8日以内にご連絡ください。 事前のご連絡なく商品を返送された場合は、返品のご要望に 添えない場合がございます。
  - ・正当な理由なく、商品をお受け取りいただけなかった場合、 または度重なる返品が行われた場合、その損害を請求させて いただくことがございます。